### Manuel Inventaire réglementaire

Biens acquis et biens en dépôt

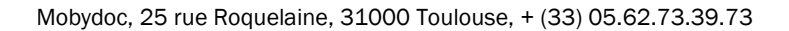

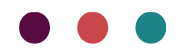

Les informations contenues dans ce document pourront être modifiées sans préavis et ne sauraient en aucune manière engager MOBYDOC.

Aucune partie de ce document ne peut être reproduite ou transmise, pour d'autres buts que l'usage personnel de l'acheteur, sans la permission expresse et écrite de MOBYDOC.

© Copyright 2016 - MOBYDOC. Tous droits réservés.

#### Micromusée est une marque déposée de Mobydoc.

Tous les noms de produits ou autres marques cités dans ce document sont des marques déposées par leur propriétaire respectif.

| Révisions du document :                                                                                                    |                 |    |
|----------------------------------------------------------------------------------------------------|-----------------|----|
| Création version 1                                                                                                    | Juillet 2016    | LB |
| Ajout des fonctionnalités : Figer, Imprimer les vues réglementaires et Imprimer les pages complémentaires                         | Mai 2017        | EP |
| Révision pages 5, 25, 28 et 29                                                                                                    | Octobre<br>2017 | MH |
| Ajout des fonctions Radier, Restituer, Retirer candidate, mises à jour de copies d'écran et<br>Imprimer les pages complémentaires | Janvier<br>2018 | EP |
| Ajout de la capture d'écran de la notice Radiation                                                                                | Février<br>2018 | EP |
| Ajout de l'icône « Retirer candidate » et reformulation p.36                                                                      | Mai 2018        | MH |
| Mise à jour de la capture d'écran de la notice Radiation p.32 suite à évolution du modèle documentaire                            | Sept 2018       | MH |
| Corrections fonctionnement Date d'inscription au registre et N° de dépôt                                                          | Mars 2025       | СР |

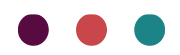

### Table des matières

| Révisions du document : 1                   |
|---------------------------------------------|
| Module Inventaire réglementaire             |
| Principes et définitions                    |
| Principe des registres                      |
| Les registres légaux                        |
| Registre Inventaire                         |
| Registre dépôt                              |
| Création des registres                      |
| Affecter une notice au registre             |
| Retirer une notice Candidate au Registre 21 |
| Figer une notice au registre 22             |
| Modification des registres                  |
|                                             |
| Radier une notice au registre25             |
| Restituer un objet en dépôt31               |
| Impressions                                 |
| Imprimer les vues réglementaires            |
| Imprimer une sélection                      |
| Imprimer un registre annuel                 |
| Imprimer les pages complémentaires          |

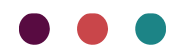

### Module Inventaire réglementaire

### Principes et définitions

Remarque : module optionnel.

Le module Inventaire réglementaire permet de réaliser l'édition informatisée des registres légaux. Il donne ainsi la possibilité d'avoir des notices répondant aux normes exigées par le service des musées de France (\*). Le module permet une gestion et une impression des registres légaux différenciées de celles de la Base documentaire.

(\*)<u>http://www.culture.gouv.fr/documentation/joconde/fr/partenaires/AIDEMUSEES/methode.ht</u> <u>m#Rubriques de l'inventaire réglementaire</u>

Ce module est accessible dans l'espace Registres (en bas à gauche de l'application) :

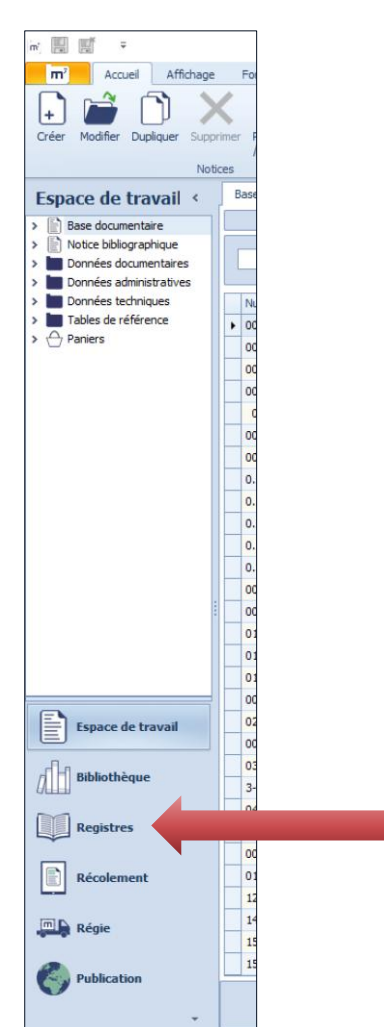

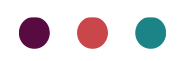

### Principe des registres

Les registres légaux se composent d'un Registre Inventaire et d'un Registre dépôt.

Vous pouvez passer vos notices Base documentaire au registre. Le champ en lecture seule *Statut registre* de la zone Informations système prend alors la valeur Candidate (à ne pas confondre avec le *champ Statut de la notice* de cette même zone qui a une autre utilité). Vous pouvez choisir de les faire passer dans l'un ou l'autre registre :

| m <sup>7</sup> | Accueil      | Affichage | e Fon     | ctions Im     | port / exp | oort Reg                     | jistres Réglem | entaires          | Historique      | Multimédia       |
|----------------|--------------|-----------|-----------|---------------|------------|------------------------------|----------------|-------------------|-----------------|------------------|
|                |              |           |           |               |            | ,ET,                         | (=             | 6                 |                 |                  |
|                | -0           |           |           |               |            |                              |                |                   |                 |                  |
| candidate      | candidate    | registre  | Radier    | au déposar    | nt rég     | mprimer vue:<br>glementaires | s Imprimer     | pages<br>entaires |                 |                  |
| Créati         | on des regis | stres     | Modificat | ion des regis | res        | In                           | pression       |                   |                 |                  |
| Regist         | res          | <         | Base      | documentaire  | ×          |                              |                |                   |                 |                  |
| 🗸 📄 Base       | documenta    | ire       |           |               |            |                              |                |                   |                 |                  |
| R              | egistre Inv  | entaire   |           |               |            |                              |                |                   |                 |                  |
| , 📖 R          | egistre dép. | ôt        |           |               |            |                              |                |                   | Chercher Effa   | acer 🛛 🖄         |
| 🔺 台 Panie      | ers          |           |           | 2 H           |            |                              | 14. 6.         |                   |                 |                  |
|                |              |           | Nur       | néro d'invent | aire       | Numéro de                    | dépőt          | Désigna           | tion du bien    | Institution / Dé |
|                |              |           | ▶ 200     | 8.1.9         |            |                              |                | Fougère           | :               |                  |
|                |              |           | 200       | 8.1.10        |            |                              | М              | Masse d           | arme            | musée des Bea    |
|                |              |           | 200       | 8.1.12        |            |                              |                | Porte ph          | notos           | musée des Bea    |
|                |              |           | 200       | 8.1.14        |            |                              |                | Chopper           | r               | musée des Bea    |
|                |              |           | 200       | 8.1.16        |            |                              |                | Dame de           | e Brassempouy   | musée des Bea    |
|                |              |           | 200       | 8.1.17        |            |                              |                | Feuille d         | e laurier       | musée des Bea    |
|                |              |           | 200       | 8.1.18        |            |                              |                | Os grav           | é               | musée des Bea    |
|                |              |           | 200       | 8.1.19        |            |                              |                | Parure            |                 | musée des Bea    |
|                |              |           | 200       | 8.1.20        |            |                              |                | Tyranno           | saurus rex      | musée des Bea    |
|                |              |           | 200       | 8.1.22        |            |                              |                | Ichthyos          | saure           | musée d'Histoir  |
|                |              |           | 200       | 8.1.99        |            |                              |                | Fougère           | 2               |                  |
|                |              |           | 200       | 8.1.99        |            |                              |                | Fougère           | 2               |                  |
|                |              |           | 200       | 8.3.3         |            |                              |                | Vase au           | x fleurs bleues | musée des Bea    |
|                |              |           | 200       | 8.5.9         |            |                              |                | Le group          | oe du Laocoon   | musée archéolo   |
|                |              |           | 200       | 9.45.8        |            |                              |                | Epée              |                 |                  |
|                |              |           | 201       | 0.1.5         |            |                              |                | livre and         | ien             |                  |
|                |              |           | 201       | 0.2.3         |            |                              |                | Louis             |                 |                  |
|                |              |           | 201       | 0.2.6         |            |                              |                | Carte             |                 |                  |
| Es Es          | pace de tr   | avail     | 201       | 0.6.31        |            |                              |                | Portrait          | de Louis XIV    | musée archéolo   |
|                |              |           | 201       | 1.2.334       |            |                              |                | Email bre         | essan           |                  |
| al el est      | liothèque    |           | 201       | 2             |            |                              |                | тото              |                 | musée du Cost    |
|                | noticque     |           | 201       | 2.1.23        |            |                              |                | objet a 1         | .23             |                  |
| Ba             |              |           | 201       | 2.5.8         |            |                              |                | Portrait          | de Madame de    | musée du Cost    |
| Re             | gistres      |           | 201       | 4             |            |                              |                | Apollon           | vainqueur du s… |                  |
|                |              |           | 201       | 4.0.3.121     |            |                              |                | tesson            |                 |                  |

- Le Registre Inventaire, concerne les notices dont le champ Numéro d'inventaire est rempli
- Le Registre dépôt, concerne les notices dont le champ Numéro de dépôt est rempli

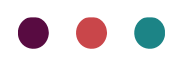

### Les registres légaux

L'ensemble du fichier Base documentaire est accessible dans ce module.

La présentation de la vue est différente du reste du logiciel :

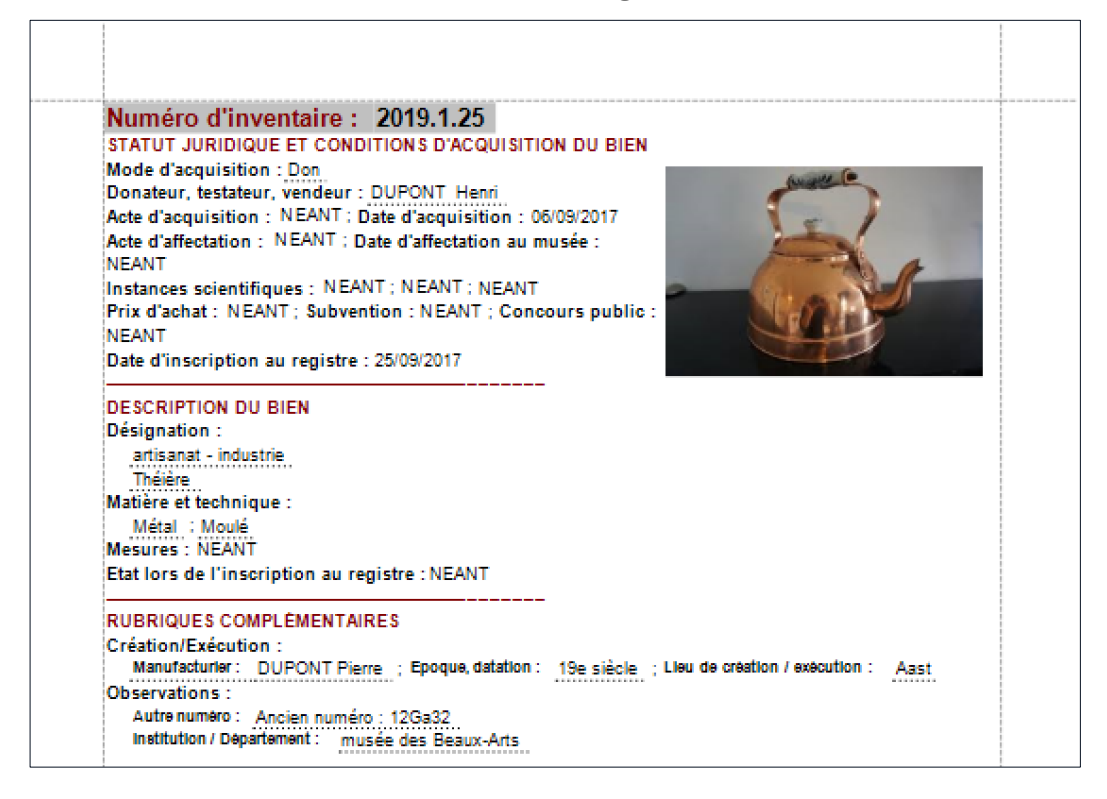

Les conventions suivantes ont été adoptées :

- La mention « NEANT » apparait quand un des champs appartenant à une rubrique obligatoire est vide, conformément aux exigences du service des musées de France.
- Les deux premiers multimédias de la zone Multimédia sont récupérés dans la vue. Ces multimédias peuvent provenir de deux occurrences de zone ou d'une seule.
- Les séparateurs sont les suivantes :

| Séparateur des occurrences de zone                     | A la ligne                        |
|--------------------------------------------------------|-----------------------------------|
| Séparateur des occurrences de champ                    | Un slash                          |
| Séparateur de champ                                    | Point-virgule                     |
| Séparateur pour les champs contrôlés avec<br>précision | Deux points                       |
| Séparateur des champs contrôlés avec<br>qualificatif   | Qualificatif entre<br>parenthèses |

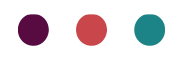

#### **Registre Inventaire**

Les champs qui composent la vue sont ceux nécessaires à l'Inventaire Réglementaire. Tableau de correspondances notices Micromusée/ modèle de l'Inventaire réglementaire

> Voir le manuel documentaire pour l'ensemble du modèle documentaire

| Rubriques du service des<br>musées de France | Rubriques Micromusée et données<br>reprises de la notice Base<br>documentaire                                                                                                    | Particularité                                                                                                    |
|----------------------------------------------|----------------------------------------------------------------------------------------------------|----------------------------------------------------------------------------------------------------|
| 1 Statut juridique et condition              | ns d'acquisition du bien                                                                                                    |                                                                                                    |
| N° inventaire                                | Numéro d'inventaire (Fichier Base<br>documentaire, zone Identification,<br>champ Numéro d'inventaire)                                                                                                    |                                                                                                    |
| Mode d'acquisition                           | Mode d'acquisition (Fichier Base<br>documentaire, zone Statut<br>administratif statut "Actuel", champ<br>Acquisition notice liée Fichier<br>Acquisition, zone Acquisition, champ<br>Mode d'acquisition)                                                                    | → Le champ doit être lié à la zone<br>Statut administratif au statut<br>"Actuel" pour être repris dans la vue.                                                                                                    |
| Nom donateur, testateur,<br>vendeur          | Donateur, testateur, vendeur (Fichier<br>Base documentaire, zone Statut<br>administratif statut "Actuel", champ<br>Acquisition notice liée Fichier<br>Acquisition, zone Acquisition, champ<br>Donateur, testateur, vendeur)                                                | → Le champ doit être lié à la zone<br>Statut administratif au statut<br>"Actuel" pour être repris dans la vue.                                                                                                    |
| Acte d'acquisition                           | Acte d'acquisition (Fichier Base<br>documentaire, zone Statut<br>administratif statut "Actuel", champ<br>Acquisition notice liée Fichier<br>Acquisition, zone Acquisition, champ<br>Multimédia notice liée Fichier<br>Multimédia, zone Identification,<br>champ Référence) | <ul> <li>→ La référence de l'acte</li> <li>d'acquisition est renseignée dans le champ Référence d'une notice</li> <li>multimédia. Pour que la référence</li> <li>de l'acte soit reprise, deux</li> <li>conditions :</li> <li>-cette notice Multimédia doit être</li> <li>rattachée à la notice Acquisition</li> <li>correspondant à l'occurrence de</li> <li>zone "Actuel"</li> <li>-le champ Type de multimédia doit</li> <li>contenir la mention « Acte</li> <li>d'acquisition »</li> </ul> |

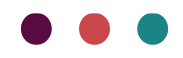

| а | Xİ | e |   |
|---|----|---|---|
|   |    |   | J |

|                                     | Date d'acquisition (Fichier Base<br>documentaire, zone Statut<br>administratif statut "Actuel", champ<br>Acquisition notice liée Fichier<br>Acquisition, zone Acquisition, champ<br>Date d'acquisition)                                                                                                    | → Le champ doit être lié à la zone<br>Statut administratif au statut<br>"Actuel" pour être repris dans la vue.                                                                                                    |
|-------------------------------------|----------------------------------------------------------------------------------------------------|----------------------------------------------------------------------------------------------------|
| Acte d'affectation au musée         | Acte d'affectation (Fichier Base<br>documentaire, zone Statut<br>administratif statut "Actuel", champ<br>Acquisition notice liée Fichier<br>Acquisition, zone Acquisition, champ<br>Multimédia notice liée Fichier<br>Multimédia, zone Identification,<br>champ Référence)                                             | → La référence de l'acte<br>d'affectation est renseignée dans le<br>champ Référence d'une notice<br>multimédia. Pour que la référence<br>de l'acte soit reprise, deux<br>conditions :<br>-cette notice Multimédia doit être<br>rattachée à la notice Acquisition<br>correspondant à l'occurrence de<br>zone au statut "Actuel"<br>-le champ Type de multimédia doit<br>contenir la mention « Acte<br>d'affectation » |
|                                     | Date d'affectation au musée (Fichier<br>Base documentaire, zone Statut<br>administratif statut "Actuel", champ<br>Date d'affectation)                                                                                                    | → Le champ doit être lié à la zone<br>Statut administratif au statut<br>"Actuel" pour être repris dans la vue.                                                                                                    |
| Avis des instances<br>scientifiques | Instances scientifiques<br>(-Fichier Base documentaire, zone<br>Avis des instances scientifiques,<br>champ Instances scientifiques ;<br>-Fichier Base documentaire, zone Avis<br>des instances scientifiques, champ<br>Avis ;<br>-Fichier Base documentaire, zone Avis<br>des instances scientifiques, champ<br>Date;) | → En passant sur ce champ une<br>infobulle indique les commissions<br>correspondant aux acronymes                                                                                                    |
| Prix d'achat en €                   | <b>Prix d'achat</b> (Fichier Base<br>documentaire, zone Statut<br>administratif statut Actuel, champ Prix<br>d'achat)                                                                                                    |                                                                                                    |
| Subvention publique                 | Subvention (Fichier Base<br>documentaire/ Zone Statut<br>administratif statut Actuel/Champ<br>Subvention)                                                                                                    | → Les sigles utilisés lors de<br>l'impression :<br>-"acquisition subventionnée"<br>génère le sigle AS.<br>-"acquisition non subventionnée<br>génère le sigle ANS.                                                                                                    |
|                                     | <b>Concours public</b> (Fichier Base<br>documentaire, zone Statut<br>administratif statut Actuel, champ<br>Concours public)                                                                                                    |                                                                                                    |

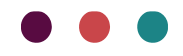

|                                                                                                    |                                                                                                    | axiell                                                                                                    |
|----------------------------------------------------------------------------------------------------|----------------------------------------------------------------------------------------------------|----------------------------------------------------------------------------------------------------|
| Date d'inscription au registre                                                                                                    | Date d'inscription au registre (Fichier<br>Base documentaire, zone<br>Identification, champ Date<br>d'inscription au registre d'inventaire/<br>dépôt.)                                                                                                    | La date peut être renseignée<br>manuellement, ou via une<br>modification par lot.<br>La touche F4 permet de saisir la<br>date du jour.                                                                                                    |
| 2 Description du bien                                                                                                    |                                                                                                    |                                                                                                    |
| Désignation du bien<br>(correspond à Catégorie du<br>bien, Nom, Titre, Décor,<br>Ensemble complexe :<br>intitulé et éléments<br>d'identification de la fouille<br>ou de la collecte) | <b>Désignation</b><br>(-Fichier Base documentaire, zone<br>Domaine, champ Domaine<br>- Fichier Base documentaire, zone<br>Désignation, champ Désignation du<br>bien)                                                                                                    | <ul> <li>→ Les champs Désignation</li> <li>[Désignation] et Domaine [Domaine]<br/>sont repris dans la vue sous le<br/>même intitulé Désignation</li> <li>→ Le champ Domaine doit être<br/>obligatoirement renseigné si vous<br/>voulez reverser les objets dans les<br/>bases nationales D.M.F.</li> <li>(Archéologie, Beaux-Arts et<br/>Ethnologie).</li> <li>→ Le champ Désignation</li> <li>[Désignation] permet d'identifier, de<br/>désigner et nommer l'objet de<br/>multiples façons. Le nom, titre,<br/>décor et informations autour des<br/>ensembles complexes peuvent ainsi<br/>être placés dans ce champ.</li> <li>→ Le champ Désignation est repris<br/>quel que soit le tag qu'il lui est<br/>associé ou non.</li> </ul> |
|                                                                                                    | <b>Sujet/thème</b> (Fichier Base<br>documentaire, zone Mot clé, champ<br>Sujet/thème)                                                                                                    | → Sujet/thème est le seul champ<br>de la zone Mot clé repris                                                                                                    |
| Marques et inscriptions                                                                                                    | Inscriptions / marques<br>(-Fichier Base documentaire, zone<br>Inscription/marques, champ Type<br>d'inscription ;<br>-Fichier Base documentaire, zone<br>Inscription/marques, champ<br>Emplacement ;<br>-Fichier Base documentaire, zone<br>Inscription/marques, champ Numéro<br>d'origine ;<br>-Fichier Base documentaire, zone<br>Inscription/marques, champ Marque<br>d'origine ;<br>-Fichier Base documentaire, zone |                                                                                                    |

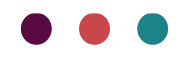

|                               | Inscription/marques, champ<br>Transcription;)                   |                                                                      |
|-------------------------------|-----------------------------------------------------------------|----------------------------------------------------------------------|
|                               |                                                                 |                                                                      |
|                               |                                                                 |                                                                      |
|                               |                                                                 |                                                                      |
|                               |                                                                 |                                                                      |
|                               |                                                                 |                                                                      |
|                               | Matière et technique                                            |                                                                      |
| Matières au matériaux         | (-Fichier Base documentaire, zone                               |                                                                      |
| matieres ou materiaux         |                                                                 |                                                                      |
|                               | -Fichier Base documentaire, zone<br>Matière et technique, champ |                                                                      |
|                               | Technique ;                                                     |                                                                      |
| Techniques de réalisation     | -Fichier Base documentaire, zone                                |                                                                      |
| préparation, fabrication      | ;                                                               |                                                                      |
|                               | -Fichier Base documentaire, zone                                |                                                                      |
|                               | Matière et technique, champ<br>Médium)                          |                                                                      |
|                               | Mesures (Fichier Base documentaire.                             |                                                                      |
| Mesures                       | zone Mesures, champ Mesures)                                    |                                                                      |
|                               | Etat lore de l'inserințion au registre                          | $\rightarrow$ Le champ doit être lié à la zone                       |
| Indications particulières sur | (Fichier Base documentaire, zone                                | "Actuel" pour être repris dans la vue.                               |
| l'état du bien au moment de   | champ Etat lors de                                              | $\rightarrow$ En passant sur ce champ une infobulle indique qu'elles |
| Tacquisition                  | l'acquisition/dépôt)                                            | informations doivent être mises<br>dans ce champ.                    |
|                               |                                                                 |                                                                      |
| 3 Rubriques complémentaire    | S                                                               |                                                                      |
|                               |                                                                 |                                                                      |
|                               | Creation/Execution                                              |                                                                      |

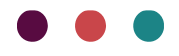

| Auteur, fabricant                                                        | Création/Exécution (Fichier Base<br>documentaire/ Zone<br>Création/Exécution/ Champ<br>Fonction/Rôle<br>Fichier BD/ Zone Création/Exécution/<br>Champ Personne) | → Le ou les champs Fonction/Rôle<br>sont repris dans l'intitulé du champ<br>Auteur |
|--------------------------------------------------------------------------|----------------------------------------------------------------------------------------------------|------------------------------------------------------------------------------------|
| Date (Date de création)                                                  | Epoque, datation (Fichier Base documentaire/ Zone                                                                                                    |                                                                                    |
| Epoque                                                                   | datation)                                                                                                    |                                                                                    |
| Provenance géographique<br>(lieu de création/exécution)                  | Lieu de création/ exécution (Fichier<br>Base documentaire/ Zone<br>Création/Exécution/ Champ Lieu)                                                              |                                                                                    |
|                                                                          | Fonction d'usage                                                                                                    |                                                                                    |
| Fonction d'usage                                                         | <b>Utilisation / destination</b> (Fichier Base documentaire, zone Fonction d'usage, champ Utilisation/destination)                                              |                                                                                    |
| Date (date d'utilisation)                                                | Date d'util./dest. (Fichier Base<br>documentaire, zone Fonction d'usage,<br>champ Date d'util./dest.)                                                           |                                                                                    |
| <b>Provenance géographique</b><br>(le lieu<br>d'utilisation/destination) | Lieu d'util./dest. (Fichier Base<br>documentaire, zone Fonction d'usage,<br>champ Lieu d'util./dest.)                                                           |                                                                                    |
|                                                                          | Collecte                                                                                                    |                                                                                    |
| Collecteur                                                               | <b>Collecteur</b> (Fichier Base<br>documentaire, zone Collecte, champ<br>Collecteur)                                                                            |                                                                                    |
| Date (date de découverte,<br>date de récolte)                            | <b>Date de collecte (</b> Fichier Base<br>documentaire, zone Collecte, champ<br>Date de collecte)                                                               |                                                                                    |
| Provenance géographique<br>(lieu de<br>découverte/collecte/récolte)      | <b>Lieu de collecte</b> (Fichier Base<br>documentaire, zone Collecte, champ<br>Lieu de collecte)                                                                |                                                                                    |

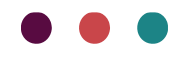

|                                                                                                    | Observations                                                                                                    |                                                                                                    |
|----------------------------------------------------------------------------------------------------|----------------------------------------------------------------------------------------------------|----------------------------------------------------------------------------------------------------|
| Première date de présence<br>attestée dans le musée si<br>origine inconnue<br>Utilisateur illustre, premier<br>et dernier propriétaire                                  | <b>Observations Registres</b> (Fichier Base<br>documentaire, zone Statut<br>administratif statut Actuel, champ<br>Observations Registres)                                                                                             | <ul> <li>→ Le champ doit être lié à la zone</li> <li>Statut administratif au statut</li> <li>"Actuel" pour être repris dans la vue</li> <li>→ En passant sur ce champ une infobulle indique qu'elles</li> <li>informations doivent être mises</li> <li>dans ce champ.</li> </ul>                                                                                                    |
| Anciens ou autres numéros<br>d'inventaire                                                                                                    | Autre numéro (Fichier Base<br>documentaire, zone Identification,<br>champ Autre numéro) OU<br>Observations Registres (Fichier Base<br>documentaire, zone Statut<br>administratif statut Actuel, champ<br>Observations Registres)      | <ul> <li>→ Le champ doit être lié à la zone</li> <li>Statut administratif au statut</li> <li>"Actuel" pour être repris dans la vue.</li> <li>→ Les anciens ou autres numéros</li> <li>d'inventaires peuvent être</li> <li>renseignés dans deux champs</li> <li>différents, tous deux repris.</li> </ul>                                                                                                    |
| Mention à porter en cas de<br>radiation<br>Date de vol ou de disparition<br>et, le cas échéant, la date à<br>laquelle le bien a été<br>retrouvé                         | <b>Observations Registres</b> (Fichier Base<br>documentaire, zone Statut<br>administratif statut "Actuel", champ<br>Observations Registres)                                                                                           | <ul> <li>→ Le champ doit être lié à la zone</li> <li>Statut administratif au statut</li> <li>"Actuel" pour être repris dans la vue.</li> <li>→ En passant sur ce champ une</li> <li>infobulle indique qu'elles</li> <li>informations doivent être mises</li> <li>dans ce champ.</li> </ul>                                                                                                    |
| Ensemble complexe :<br>existence du sous-inventaire                                                                                                    | <b>Existence du sous-inventaire</b> (Fichier<br>Base documentaire, zone<br>Identification, champ Existence du<br>sous-inventaire)                                                                                                    |                                                                                                    |
| Ensemble complexe :<br>nombre de registres de<br>sous-inventaire annexés<br>avec, pour chaque sous-<br>inventaire et chaque<br>registre, le nombre de biens<br>inscrits | <b>Observations Registres</b> (Fichier Base<br>documentaire, zone Statut<br>administratif statut Actuel, champ<br>Observations Registres) <b>OU Référence</b><br>(Fichier Base documentaire, zone<br>Identification, champ Référence) | <ul> <li>→ Le champ doit être lié à la zone<br/>Statut administratif au statut</li> <li>"Actuel" pour être repris dans la vue.</li> <li>→ Pour le champ Observations<br/>Registres une infobulle indique<br/>qu'elles informations doivent être<br/>mises dans ce champ.</li> <li>→ Les informations autour<br/>d'ensembles complexes anciens<br/>peuvent être renseignées dans deux<br/>champs différents, tous deux repris.</li> </ul> |
|                                                                                                    | Institution / Département (Fichier<br>Base documentaire, zone<br>Informations système, champ<br>Institution/ Département)                                                                                                    |                                                                                                    |

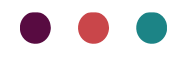

Exemple de vue d'une notice inventaire

| Numéro d'inventaire : 900.1.3                                                                                                  |
|----------------------------------------------------------------------------------------------------|
| STATUT JURIDIQUE ET CONDITIONS D'ACQUISITION DU BIEN                                                                           |
| Mode d'acquisition : Don                                                                                                    |
| Donateur, testateur, vendeur : BLOCQUEVILLE Adelaïde                                                                           |
| Acte d'acquisition : Acte d'acquisition BLOCQUEVILLE 1900 ; Date d'acquisition : 1900                                          |
| Acte d'affectation : NEANT ; Date d'affectation au musée : NEANT                                                               |
| Instances scientifiques : CSN ; NEANT ; NEANT                                                                                  |
| Prix d'achat : 800,00 € ; Subvention : ANS ; Concours public : NEANT                                                           |
| Date d'inscription au registre : 19/08/2016                                                                                    |
| DESCRIPTION DU BIEN                                                                                                    |
| Désignation :                                                                                                    |
| Peinture                                                                                                    |
| Paysage                                                                                                    |
| Tableau                                                                                                    |
| Sujet / thème :                                                                                                    |
| paysage / mer / village / port                                                                                                 |
| Inscriptions / marques :                                                                                                    |
| Etiquette de rencadreur ; Au dos, en bas ; ATELIER SCHEINDER<br>Matière et technique :                                         |
| Toile : Peinture à l'huile                                                                                                    |
| Mesures :                                                                                                    |
| Hauteur en cm sans cadre : 83 / Largeur en cm sans cadre : 134.4                                                               |
| Hauteur en cm avec cadre : 94 / Largeur en cm avec cadre : 145.1 / Epaisseur avec cadre : 5.5                                  |
| Etat lors de l'inscription au registre : Bon état de conservation et bon état esthétique                                       |
| RUBRIQUES COMPLÉMENTAIRES                                                                                                    |
| Création/Exécution :                                                                                                    |
| Peintre : Anonyme : Epoque, datation : 18 e siècle                                                                             |
| Observations :                                                                                                    |
| Autre numéro : Ancien registre : 466                                                                                           |
|                                                                                                    |
| Observations Registres : 18/05/1900 première date de présence attestée dans le musée                                           |
| Observations Registres : 18/05/1900 première date de présence attestée dans le musée<br>Institution / Département : Beaux-arts |
| Observations Registres : 18/05/1900 première date de présence attestée dans le musée<br>Institution / Département : Beaux-arts |
| Observations Registres : 18/05/1900 première date de présence attestée dans le musée<br>Institution / Département : Beaux-arts |
| Observations Registres : 18/05/1900 première date de présence attestée dans le musée<br>Institution / Département : Beaux-arts |
| Observations Registres : 18/05/1900 première date de présence attestée dans le musée<br>Institution / Département : Beaux-arts |
| Observations Registres : 18/05/1900 première date de présence attestée dans le musée<br>Institution / Département : Beaux-arts |
| Observations Registres : 18/05/1900 première date de présence attestée dans le musée<br>Institution / Département : Beaux-arts |
| Observations Registres : 18/05/1900 première date de présence attestée dans le musée<br>Institution / Département : Beaux-arts |
| Observations Registres : 18/05/1900 première date de présence attestée dans le musée<br>Institution / Département : Beaux-arts |
| Observations Registres : 18/05/1900 première date de présence attestée dans le musée<br>Institution / Département : Beaux-arts |
| Observations Registres : 18/05/1900 première date de présence attestée dans le musée<br>Institution / Département : Beaux-arts |
| Observations Registres : 18/05/1900 première date de présence attestée dans le musée<br>Institution / Département : Beaux-arts |
| Observations Registres : 18/05/1900 première date de présence attestée dans le musée<br>Institution / Département : Beaux-arts |
| Observations Registres : 18/05/1900 première date de présence attestée dans le musée<br>Institution / Département : Beaux-arts |
| Observations Registres : 18/05/1900 première date de présence attestée dans le musée<br>Institution / Département : Beaux-arts |
| Observations Registres : 18/05/1900 première date de présence attestée dans le musée<br>Institution / Département : Beaux-arts |
| Observations Registres : 18/05/1900 première date de présence attestée dans le musée<br>Institution / Département : Beaux-arts |
| Observations Registres : 18/05/1900 première date de présence attestée dans le musée<br>Institution / Département : Beaux-arts |
| Observations Registres : 18/05/1900 première date de présence attestée dans le musée<br>Institution / Département : Beaux-arts |
| Observations Registres : 18/05/1900 première date de présence attestée dans le musée<br>Institution / Département : Beaux-arts |
| Observations Registres : 18/05/1900 première date de présence attestée dans le musée<br>Institution / Département : Beaux-arts |
| Observations Registres : 18/05/1900 première date de présence attestée dans le musée<br>Institution / Département : Beaux-arts |
| Observations Registres : 18/05/1900 première date de présence attestée dans le musée<br>Institution / Département : Beaux-arts |
| Observations Registres : 18/05/1900 première date de présence attestée dans le musée<br>Institution / Département : Beaux-arts |
| Observations Registres : 18/05/1900 première date de présence attestée dans le musée<br>Institution / Département : Beaux-arts |

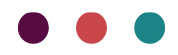

#### Registre dépôt

Les champs présents sont repris des notices Base documentaire et sont ceux nécessaires au registre des biens reçus en dépôt.

Tableau de correspondances notices Micromusée/ modèle des biens reçus en dépôt.

#### > Voir le manuel documentaire pour l'ensemble du modèle documentaire

| Rubriques du service des<br>musées de France                     | Rubriques Micromusée et données<br>reprises de la notice Base<br>documentaire                                                                                                    | Particularité                                                                                                    |  |  |  |  |  |  |  |
|------------------------------------------------------------------|----------------------------------------------------------------------------------------------------|----------------------------------------------------------------------------------------------------|--|--|--|--|--|--|--|
| 1 Statut juridique et conditions de dépôt du bien                |                                                                                                    |                                                                                                    |  |  |  |  |  |  |  |
| Numéro de dépôt attribué<br>au bien déposé                       | Numéro de dépôt (Fichier Base<br>documentaire, zone Identification,<br>champ Numéro de dépôt)                                                                                                    |                                                                                                    |  |  |  |  |  |  |  |
| N° inventaire dans les<br>collections du déposant                | Numéro d'inventaire du déposant<br>(Fichier Base documentaire, zone<br>Identification, champ Numéro<br>d'inventaire du déposant)                                                                                                    |                                                                                                    |  |  |  |  |  |  |  |
| Date et références de<br>l'acte unilatéral ou                    | Acte de mise en dépôt (Fichier Base<br>documentaire, zone Statut<br>administratif statut "Actuel", champ<br>Dépôt notice liée Fichier Dépôt,<br>zone Dépôt, champ Multimédia<br>notice liée Fichier Multimédia, zone<br>Identification, champ Référence) | → Le champ doit être lié à la<br>zone Statut administratif au<br>statut "Actuel" pour être repris<br>dans la vue. |  |  |  |  |  |  |  |
| mise en dépôt du bien                                            | Date de début de dépôt (Fichier<br>Base documentaire, zone Statut<br>administratif statut "Actuel", champ<br>Dépôt notice liée Fichier Dépôt,<br>zone Dépôt, champ Date de début<br>de dépôt)                                                            | → Le champ doit être lié à la<br>zone Statut administratif au<br>statut "Actuel" pour être repris<br>dans la vue. |  |  |  |  |  |  |  |
| Date de prise en charge du<br>bien (date d'entrée<br>matérielle) | Date de prise en charge du bien<br>(Fichier Base documentaire, zone<br>Statut administratif statut "Actuel",<br>champ Date d'entrée/ prise en<br>charge du bien)                                                                                         | → Le champ doit être lié à la<br>zone Statut administratif au<br>statut "Actuel" pour être repris<br>dans la vue. |  |  |  |  |  |  |  |

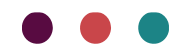

|                                                                                                    |                                                                                                    | axiel                                                                                                    |
|----------------------------------------------------------------------------------------------------|----------------------------------------------------------------------------------------------------|----------------------------------------------------------------------------------------------------|
| Nom de la personne<br>morale ou physique<br>propriétaire du bien<br>déposé                                                                                                    | Nom du propriétaire du bien déposé<br>(Fichier Base documentaire, zone<br>Statut administratif statut "Actuel",<br>champ Dépôt notice liée Fichier<br>Dépôt, zone Dépôt, champ<br>Déposant)                                                                     | → Le champ doit être lié à la<br>zone Statut administratif au<br>statut "Actuel" pour être repris<br>dans la vue.                                                                                                    |
| Date et références de                                                                                                    | Acte de fin de mise en dépôt (Fichier<br>Base documentaire, zone Statut<br>administratif statut "Actuel", champ<br>Dépôt notice liée Fichier Dépôt,<br>zone Dépôt, champ Multimédia<br>notice liée Fichier Multimédia, zone<br>Identification, champ Référence) | → Si le champ est vide la<br>mention NEANT n'apparait pas<br>car l'information peut être<br>ajoutée ultérieurement une fois<br>la notice imprimée.                                                                                                    |
| l'acte unilatéral ou<br>contractuel décidant de<br>mettre fin au dépôt                                                                                                    | Date de fin de dépôt (Fichier Base<br>documentaire, zone Statut<br>administratif statut "Actuel", champ<br>Dépôt notice liée Fichier Dépôt,<br>zone Dépôt, champ Date de fin de<br>dépôt)                                                                       | <ul> <li>→ Le champ doit être lié à la<br/>zone Statut administratif au<br/>statut "Actuel" pour être repris<br/>dans la vue</li> <li>→ Si le champ est vide la<br/>mention NEANT n'apparait pas<br/>car l'information peut être<br/>ajoutée ultérieurement une fois<br/>la notice imprimée.</li> </ul>                      |
|                                                                                                    | <b>Date de de restitution du bien</b><br><b>déposé</b> (Fichier Base documentaire,<br>zone Statut administratif statut<br>"Actuel", champ Date de restitution)                                                                                                  | <ul> <li>→ Le champ doit être lié à la<br/>zone Statut administratif au<br/>statut "Actuel" pour être repris<br/>dans la vue</li> <li>→ Si le champ est vide la<br/>mention NEANT n'apparait pas<br/>car l'information peut être<br/>ajoutée ultérieurement une fois<br/>la notice imprimée.</li> </ul>                      |
| Date d'inscription au<br>registre des biens reçus en<br>dépôt                                                                                                    | Date d'inscription au registre<br>(Fichier Base documentaire, zone<br>Identification, champ Date<br>d'inscription au registre<br>d'inventaire/ dépôt.)                                                                                                    | La date peut être renseignée<br>manuellement, ou via une<br>modification par lot.<br>La touche F4 permet de saisir la<br>date du jour.                                                                                                    |
| 2 Description du bien                                                                                                    |                                                                                                    |                                                                                                    |
| Désignation du bien<br>(correspond à Catégorie du<br>bien, Nom, Titre, Décor,<br>Ensemble complexe :<br>intitulé et éléments<br>d'identification de la fouille<br>ou de la collecte) | <b>Désignation</b><br>(-Fichier Base documentaire, zone<br>Domaine, champ Domaine<br>- Fichier Base documentaire, zone<br>Désignation, champ Désignation du<br>bien)                                                                                            | <ul> <li>→ Les champs Désignation</li> <li>[Désignation] et Domaine</li> <li>[Domaine] sont repris dans la<br/>vue sous le même intitulé</li> <li>Désignation</li> <li>→Le champ Domaine doit être<br/>obligatoirement renseigné si<br/>vous voulez reverser les objets</li> <li>dans les bases nationales D.M.F.</li> </ul> |

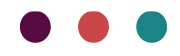

|                                                        |                                                                                                    | axie                                                                                                    |
|--------------------------------------------------------|----------------------------------------------------------------------------------------------------|----------------------------------------------------------------------------------------------------|
|                                                        |                                                                                                    | (Archéologie, Beaux-Arts et<br>Ethnologie).<br>$\rightarrow$ Le champ Désignation<br>[Désignation] permet d'identifier,<br>de désigner et nommer l'objet de<br>multiples façons. Le nom, titre,<br>décor et informations autour des<br>ensembles complexes peuvent<br>ainsi être placés dans ce champ.<br>$\rightarrow$ Le champ Désignation est<br>repris quel que soit le tag qu'il lui<br>est associé ou non. |
|                                                        | <b>Sujet/thème</b> (Fichier Base<br>documentaire, zone Mot clé, champ<br>Sujet/thème)                                                                                                    | → Sujet/thème est le seul<br>champ de la zone Mot clé repris                                                                                                    |
| Marques et inscriptions                                | Inscriptions / marques<br>(-Fichier Base documentaire, zone<br>Inscription/marques, champ Type<br>d'inscription ;<br>-Fichier Base documentaire, zone<br>Inscription/marques, champ<br>Emplacement ;<br>-Fichier Base documentaire, zone<br>Inscription/marques, champ<br>Numéro d'origine ;<br>-Fichier Base documentaire, zone<br>Inscription/marques, champ<br>Marque d'origine ;<br>-Fichier Base documentaire, zone<br>Inscription/marques, champ<br>Marque d'origine ;<br>-Fichier Base documentaire, zone<br>Inscription/marques, champ<br>Marque d'origine ; |                                                                                                    |
| Matières ou matériaux                                  | Matière et technique<br>(-Fichier Base documentaire, zone<br>Matière et technique, champ<br>Matière ;<br>-Fichier Base documentaire, zone                                                                                                    |                                                                                                    |
| Techniques de réalisation,<br>préparation, fabrication | Matière et technique, champ<br>Technique ;<br>-Fichier Base documentaire, zone<br>Matière et technique, champ<br>Support ;<br>-Fichier Base documentaire, zone<br>Matière et technique, champ<br>Médium)                                                                                                    |                                                                                                    |

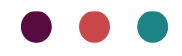

|                               | 1                                      | _ · · · · _                      |
|-------------------------------|----------------------------------------|----------------------------------|
|                               |                                        |                                  |
|                               |                                        |                                  |
|                               |                                        |                                  |
|                               |                                        |                                  |
|                               |                                        |                                  |
|                               |                                        |                                  |
|                               |                                        |                                  |
| Maarinaa                      | Mesures (Fichier Base                  |                                  |
| Mesures                       | documentaire, zone mesures,            |                                  |
|                               | champ mesures)                         |                                  |
|                               | Etat lore de l'incorintion au registre |                                  |
| Indications particuliàres sur | Elations de l'inscription au registre  | → Le champ doit être lié à la    |
| l'état du bien au moment du   | Statut administratif statut "Actual"   | zone Statut administratif au     |
| dápôt                         | statut administratil statut Actuel,    | statut "Actuel" pour être repris |
| depot                         | l'acquisition (dénôt)                  | dans la vue                      |
|                               |                                        |                                  |
|                               |                                        |                                  |
| 3 Rubriques complémentair     | es                                     |                                  |
|                               |                                        |                                  |
|                               |                                        |                                  |
|                               |                                        |                                  |
|                               | Creation/Execution                     |                                  |
|                               | 1                                      |                                  |
|                               | Création/Exécution (Fichier Base       |                                  |
|                               | documentaire/ Zone                     |                                  |
|                               | Création/Exécution/ Champ              | $\rightarrow$ Le ou les champs   |
| Auteur, fabricant             | Fonction/Rôle                          | Fonction/Rôle sont repris dans   |
|                               | Fichier BD/ Zone                       | l'intitulé du champ Auteur       |
|                               | Création/Exécution/ Champ              |                                  |
|                               | Personne)                              |                                  |
|                               | Epoque, datation (Fichier Base         |                                  |
| Date (Date de création)       | documentaire/ Zone                     |                                  |
|                               | Creation/Execution/ Champ              |                                  |
|                               | Epoque, datation)                      |                                  |
| Frague                        |                                        |                                  |
| Epoque                        |                                        |                                  |
| Provenance géographique       | Lieu de création/ exécution (Fichier   |                                  |
| (lieu de                      | Base documentaire/ Zone                |                                  |
| création/exécution)           | Création/Exécution/ Champ Lieu)        |                                  |
|                               | · · · · · · · · · · · · · · · · · · ·  |                                  |
|                               | Fonction d'usago                       |                                  |
|                               | i onotion a usage                      |                                  |
|                               | Litiliaation ( destinction (Fishier    |                                  |
|                               | Dunisation / desumation (Fichier       |                                  |
| Fonction d'usage              | Dase documentaire, zone Fonction       |                                  |
| _                             | Utilication (doctination)              |                                  |
|                               | 0 unisation/ uestination)              |                                  |

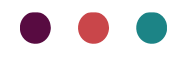

### <u>axie</u>ll

| Date (date d'utilisation)                                                | <b>Date d'util./dest.</b> (Fichier Base<br>documentaire, zone Fonction<br>d'usage, champ Date d'util./dest.)                      |                                                                                                    |  |  |  |  |  |  |  |
|--------------------------------------------------------------------------|----------------------------------------------------------------------------------------------------|----------------------------------------------------------------------------------------------------|--|--|--|--|--|--|--|
| <b>Provenance géographique</b><br>(le lieu<br>d'utilisation/destination) | <b>Lieu d'util./dest.</b> (Fichier Base<br>documentaire, zone Fonction<br>d'usage, champ Lieu d'util./dest.)                      |                                                                                                    |  |  |  |  |  |  |  |
| Collecte                                                                 |                                                                                                    |                                                                                                    |  |  |  |  |  |  |  |
| Collecteur                                                               | <b>Collecteur</b> (Fichier Base<br>documentaire, zone Collecte, champ<br>Collecteur)                                              |                                                                                                    |  |  |  |  |  |  |  |
| Date (date de découverte,<br>date de récolte)                            | Date de collecte (Fichier Base<br>documentaire, zone Collecte, champ<br>Date de collecte)                                         |                                                                                                    |  |  |  |  |  |  |  |
| Provenance géographique<br>(lieu de<br>découverte/collecte/récolt<br>e)  | Lieu de collecte (Fichier Base<br>documentaire, zone Collecte, champ<br>Lieu de collecte)                                         |                                                                                                    |  |  |  |  |  |  |  |
|                                                                          | Observations                                                                                                    |                                                                                                    |  |  |  |  |  |  |  |
|                                                                          | <b>Autre numéro</b> (Fichier Base<br>documentaire, zone Identification,<br>champ Autre numéro)                                    |                                                                                                    |  |  |  |  |  |  |  |
|                                                                          | <b>Existence du sous-inventaire</b> (Fichier<br>Base documentaire, zone<br>Identification, champ Existence du<br>sous-inventaire) |                                                                                                    |  |  |  |  |  |  |  |
|                                                                          | <b>Référence</b> (Fichier Base<br>documentaire, zone Identification,<br>champ Référence)                                          | <ul> <li>→ Les informations autour</li> <li>d'ensembles complexes anciens</li> <li>peuvent être renseignées dans</li> <li>deux champs différents, tous</li> <li>deux repris.</li> <li>→ Pour le champ Observations</li> <li>Registres une infobulle indique</li> <li>qu'elles informations doivent être</li> <li>mises dans ce champ.</li> </ul> |  |  |  |  |  |  |  |

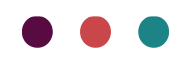

### <u>axie</u>ll

| Mention de clauses<br>particulières liées au<br>dépôt | <b>Observations Registres</b> (Fichier Base<br>documentaire, zone Statut<br>administratif statut "Actuel", champ<br>Observations Registres) | <ul> <li>→ Le champ doit être lié à la<br/>zone Statut administratif au<br/>statut "Actuel" pour être repris<br/>dans la vue</li> <li>→ En passant sur le champ une<br/>infobulle indique qu'elles<br/>informations doivent être mises<br/>dans ce champ.</li> </ul> |
|-------------------------------------------------------|----------------------------------------------------------------------------------------------------|----------------------------------------------------------------------------------------------------|
|                                                       | Institution / Département (Fichier<br>Base documentaire, zone                                                                               |                                                                                                    |
|                                                       | Informations système, champ<br>Institution/ Département)                                                                                    |                                                                                                    |

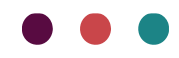

Exemple de vue d'une notice dépôt

|                                                           | D 309                                                                 |
|-----------------------------------------------------------|-----------------------------------------------------------------------|
| STATUT JURIDIQUE ET C                                     | ONDITIONS DE DÉPÔT DU BIEN                                            |
| Dépôt                                                     |                                                                       |
| Numéro d'inventaire du dé                                 | posant : 944.1.2                                                      |
| Nom du propriétaire du bi                                 | en déposé : Société française de numismatique                         |
| Acte de mise en dépôt : A                                 | cte de mise en dépôt-SFN_19551015; Date de mise en dépôt : 15/10/1955 |
| Date de prise en charge d                                 | a bien : 16/10/2016                                                   |
| Acte de fin de depot : Act                                | e de fin de depot-SEN_201/1015; Date de fin de depot : 15/10/2017     |
| Date de restitution du bier                               | I depose :                                                            |
| Date d'Inscription au regis                               | tre: NEANT                                                            |
| DESCRIPTION DU BIEN                                       |                                                                       |
| Designation :                                             |                                                                       |
| ethologie / numismatique                                  | :<br>                                                                 |
| mauguration du pont Ale<br>médaille                       | xanore III                                                            |
| Sujet / thème :                                           |                                                                       |
| figure / alégorie / pont / a                              | rchitecture / Paris                                                   |
| Inscriptions / marques :                                  |                                                                       |
| légende ; Avers ; Paris                                   | 1900                                                                  |
| légende ; Revers ; Pont                                   | Alexandre III                                                         |
| Signé et daté ; Exergue                                   | ; L. CHALIN PARIS                                                     |
| Matière et technique :                                    |                                                                       |
| Cuivre ; Fonte                                            |                                                                       |
| Mesures :                                                 |                                                                       |
| Diamètre en cm : 5                                        |                                                                       |
| Poids en g : 50<br>Etat loss de l'inseriation a           | u ragistra - Dan état                                                 |
| Etat fors de l'inscription a                              | registre . Don etat                                                   |
| RUBRIQUES COMPLÉMEN                                       | ITAIRES                                                               |
| Création/Exécution :                                      | · · · · · · · · · · · · · · · · · · ·                                 |
| Graveur : CHALIN L. ; E                                   | poque, datation : 1900 ; Lieu de création / exécution : Paris         |
| Fonction d'usage :                                        | 0                                                                     |
| Observations :                                            | Commemoration                                                         |
| Existence du sous invest                                  | aira : Qui                                                            |
| Référence : Sous-invent                                   | aire du lot 33                                                        |
| Reference : Sous-invent                                   | Numéro d'inventaire attribué en 1955 : 8h                             |
| Observations Registres -                                  | vidiation de repeduation                                              |
| Observations Registres :<br>Clauses liées au dépôt : inte |                                                                       |

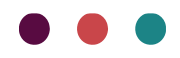

### Création des registres

#### Affecter une notice au registre

Pour transférer vos notices au registre, sélectionnez une ou plusieurs notices objets à partir du fichier Base documentaire ou d'un panier, puis :

- Réaliser un clic droit, dans la liste déroulante sélectionner « Registres Réglementaires » puis « proposer candidate.

| • | 2008.1.9  |  | Fougère |                                                                         | -                         |                                              |                                              | Cano                 | didate   | -    |      |  |
|---|-----------|--|---------|-------------------------------------------------------------------------|---------------------------|----------------------------------------------|----------------------------------------------|----------------------|----------|------|------|--|
|   | 2008.1.10 |  | 1       | Prévisualiser / Imprimer 🕨                                              |                           | muse                                         | ée des Bei                                   | aux-Arts             | Regi     | stre |      |  |
|   | 2008.1.12 |  |         | Ouvrir en vue m<br>Modifier m<br>Modifier ans un popup m<br>Dupliquer m | Ouvrir en vue<br>Modifier |                                              | muse                                         | ée des Bei           | aux-Arts | Regi | stre |  |
|   | 2008.1.14 |  | 12      |                                                                         |                           |                                              | musée des Beaux-Arts<br>musée des Beaux-Arts |                      | Regi     | stre |      |  |
|   | 2008.1.16 |  |         |                                                                         | ier dans un popup         | Regi                                         |                                              |                      | stre     |      |      |  |
|   | 2008.1.17 |  | 0       |                                                                         | muse                      | ée des Bei                                   | aux-Arts                                     | Registre             |          |      |      |  |
|   | 2008.1.18 |  |         | Supprimer définitivement                                                |                           | musée des Beaux-Arts<br>musée des Beaux-Arts |                                              | Registre<br>Registre |          |      |      |  |
|   | 2008.1.19 |  | ^       |                                                                         |                           |                                              |                                              |                      |          |      |      |  |
|   | 2008.1.20 |  |         | Envoyer v                                                               | Envoyer vers              |                                              | musée des Beaux-Arts                         |                      | Registre |      |      |  |
| 1 | 2008.1.22 |  | Regist  |                                                                         | Registres Réglementaires  |                                              | Propose                                      | er candidat          | e        | date |      |  |
|   | 2008.1.99 |  |         |                                                                         | Fougére                   | Retirer candidate                            |                                              | andidate             |          | date |      |  |
|   | 2008.1.99 |  |         | Fougère                                                                 |                           |                                              |                                              | date                 |          |      |      |  |
|   | 2008.3.3  |  |         |                                                                         | Vase aux fleurs bleues    | 100                                          | riger au                                     | registre             |          | тe   |      |  |

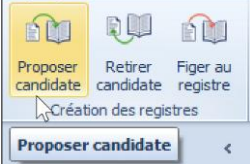

Une fenêtre récapitulative Compte rendu des opérations / Log s'ouvre alors :

| C | ompte | rendu des opérations / Log     |          | _ |                       |                  |             |     |
|---|-------|--------------------------------|----------|---|-----------------------|------------------|-------------|-----|
| Γ | Ob    | iat                            | Statut   |   |                       | Description      |             |     |
|   |       | 2001.5.1 Cuiller               | Modifiée |   |                       | Modifiée         |             |     |
|   |       | Co 21.9.1 Conet                | mounce   |   |                       | Produce          |             |     |
|   |       | Détails                        |          |   | Statistiques          |                  |             |     |
|   |       | D 2001.5.1 Cuiller<br>Modifiée | <b>A</b> |   | Notices à traiter     |                  | 1           |     |
|   |       | Modifiée                       |          |   | Notices modifiées     |                  | 1           |     |
|   |       |                                |          |   | Erreurs               |                  | 0           |     |
|   |       |                                |          |   | Notices non concernée | 25               | 0           |     |
|   |       |                                | •        |   |                       | Notices traitées | 1           |     |
|   |       |                                |          |   |                       |                  | Panier Fern | ier |

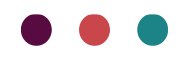

#### Retirer une notice Candidate au Registre

Il est possible d'enlever des registres Inventaire et dépôt une ou des notices « candidate » qui auraient été mises au registre par erreur.

Pour enlever vos notices « candidate » au registre, sélectionnez une ou plusieurs notices puis

- Réaliser un clic droit, dans la liste déroulante sélectionner « Registres Réglementaires » puis « Retirer candidate ».

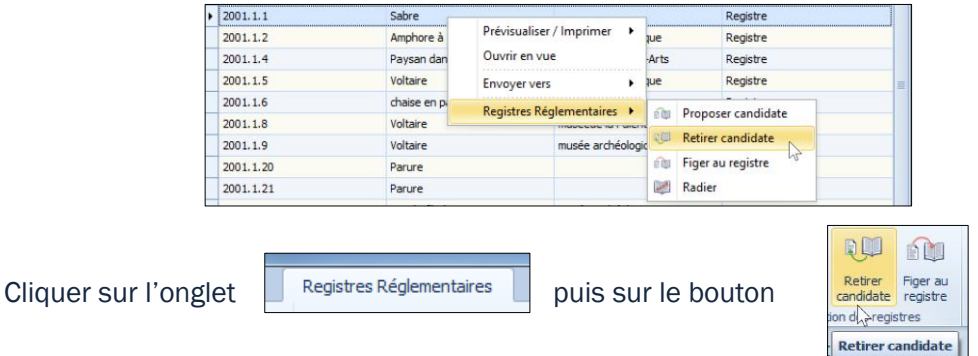

Un message vous avertit que vous allez définitivement figer le contenu de la notice et vous propose de continuer ou d'annuler.

| Retirer car | didate                                                                                | × |
|-------------|---------------------------------------------------------------------------------------|---|
| ?           | Êtes-vous sûr(e) de vouloir retirer le statut candidat aux<br>notices sélectionnées ? |   |
|             | OK Annuler                                                                            |   |

Valider votre choix en cliquant sur OK.

Une fenêtre récapitulative Compte rendu des opérations / Log s'ouvre alors :

| C | omp | te rendu des opérations / Log |          | _ |                       |                  |              |    |
|---|-----|-------------------------------|----------|---|-----------------------|------------------|--------------|----|
|   |     | Obiet                         | Statut   |   |                       | Description      |              |    |
|   | ۰Í  | D 2001.5.1 Cuiller            | Modifiée |   |                       | Modifiée         |              |    |
|   | E   |                               | 2        |   |                       |                  |              |    |
|   |     | Détails                       |          |   | Statistiques          |                  |              |    |
|   |     | D 2001.5.1 Cuiller            | 4        |   | Notices à traiter     |                  | 1            |    |
|   |     | Modifiée                      |          |   | Notices modifiées     |                  | 1            |    |
|   |     |                               |          |   | Erreurs               |                  | 0            |    |
|   |     |                               |          |   | Notices non concernée | es               | 0            |    |
|   |     |                               |          | r |                       | Notices traitées | 1            |    |
|   |     |                               |          |   |                       |                  | Panier Ferme | er |

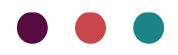

\_

#### Figer une notice au registre

Les notices susceptibles d'être figées au registre sont les notices dont le contenu réglementaire, scientifique et administratif est validé à la date d'inscription par l'instance décisionnaire de votre institution. Elles reflètent l'information dont le musée dispose à la date de prise d'inventaire.

Attention : une fois la notice figée au registre, le contenu de celle-ci n'est plus modifiable dans l'espace Registre.

Cependant son contenu reste modifiable dans l'espace Base documentaire.

A l'ouverture du fichier Inventaire Registre Inventaire/Registre dépôt, les lignes de référence des notices sont toujours constituées des champs :

Numéro d'inventaire/Numéro de dépôt + première occurrence de zone Désignation + Statut registre de la notice

| m <sup>7</sup>        | Accueil                              | Affichage            | e Fo     | nctions                    | Import           | / export            | Regist             | res Réglementair                | es Histor     | rique | Multimédia |
|-----------------------|--------------------------------------|----------------------|----------|----------------------------|------------------|---------------------|--------------------|---------------------------------|---------------|-------|------------|
|                       |                                      |                      | 40       |                            | +                | ſ                   | 7                  |                                 |               |       |            |
| Proposer<br>candidate | Retirer<br>candidate                 | Figer au<br>registre | Radie    | r Res<br>au dé             | tituer<br>posant | Imprime<br>réglemen | r vues<br>taires * | Imprimer page<br>complémentaire | s<br>:s       |       |            |
| Créati                | on des regis                         | stres                | Modific  | ation des                  | registres        |                     | Impre              | ession                          |               |       |            |
| Regist                | res                                  | <                    | Bas      | docume                     | ntaire X         |                     |                    |                                 |               |       |            |
| ✓ P Base              | documenta                            | ire                  |          | Afficher la liste complète |                  |                     |                    |                                 |               |       |            |
| F<br>F<br>Panie       | legistre Invo<br>legistre dép<br>ers | entaire<br>ôt        |          |                            |                  |                     | -                  | Chercher                        | facer         | ⊗     |            |
|                       |                                      |                      | N        | iméro d'ii                 | nventaire        | Dé                  | signation          | du bien                         | Statut regist | re    |            |
|                       |                                      | 19                   | 1987.1.0 |                            | Bip              | an Nieup            | ort au sol         | Registre                        |               |       |            |
|                       |                                      | 19                   | 1987.2.0 |                            | Bitu             | Bituriges Vivisques |                    | Registre                        |               |       |            |
|                       |                                      |                      | 19       | 87.3.2                     |                  | Le                  | Triomphe           | de Flore                        | Registre      |       |            |

L'action de passer du statut « Candidate » au statut « Registre », fonctionne pour une notice ou un lot de notices. Une fois la selection réhalisée deux possibilités:

- Dans le ruban supérieur, cliquez sur le bouton :

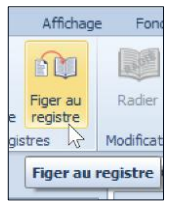

 Réaliser un clic droit, dans la liste déroulante sélectionner « Registres Réglementaires » puis « figer au registre »

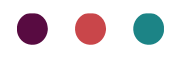

| Þ | 2001.1.1  | Sabre        |                 |                             | 1      |                    | Registre     |  |   |
|---|-----------|--------------|-----------------|-----------------------------|--------|--------------------|--------------|--|---|
|   | 2001.1.2  | Amphore à    | Prévisualiser ( | / Imprimer 🔸 <sub>jue</sub> |        |                    | Registre     |  |   |
|   | 2001.1.4  | Paysan dan   | Ouvrir en vue   | e ·Arts                     |        | Registre           |              |  |   |
|   | 2001.1.5  | Voltaire     | Envoyer vers    | ۰                           | jue    |                    | Registre     |  | ≡ |
|   | 2001.1.6  | chaise en pi | Registres Rég   | lementaires                 | a      | Dramas             | er candidata |  |   |
|   | 2001.1.8  | Voltaire     | Registres Reg   | mabecaciariaren             |        | Proposer candidate |              |  |   |
|   | 2001.1.9  | Voltaire     |                 | musée archéologie           |        | Retirer            | candidate    |  |   |
|   | 2001.1.20 | Parure       |                 |                             | 60     | Figer au registre  |              |  |   |
|   | 2001.1.21 | Parure       |                 | AND AL                      | Radier |                    |              |  |   |

Une fenêtre s'ouvre, vous pouvez remplir/modifier la date d'inscription au registre d'inventaire.

| Figer au registre : Vérification des dates d'inscription au registre           |                                |                 | 23 |
|--------------------------------------------------------------------------------|--------------------------------|-----------------|----|
| Ligne de référence                                                             | Date d'inscription au registre | Statut registre |    |
| 2008. 1.2 Sabre de cavalerie légère de la Garde impériale musée d'Histoire     |                                | Candidate       |    |
| 2008. 1.3 Sabre de cavalerie de la Ligne - modèle An XIII musée des Beaux-Arts | 26/01/2016                     | Candidate       |    |
|                                                                                | Valida                         | er Annuler      |    |
|                                                                                | Valido                         |                 |    |

Le champ Date d'inscription au registre sera mis à jour dans les notices.

S'il est vide, l'information « NEANT » apparaîtra dans la vue réglementaire, conformément à la réglementation.

Cliquer sur Valider.

Un message vous avertit que vous allez définitivement figer le contenu de la notice et vous propose de continuer ou d'annuler.

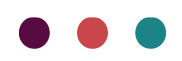

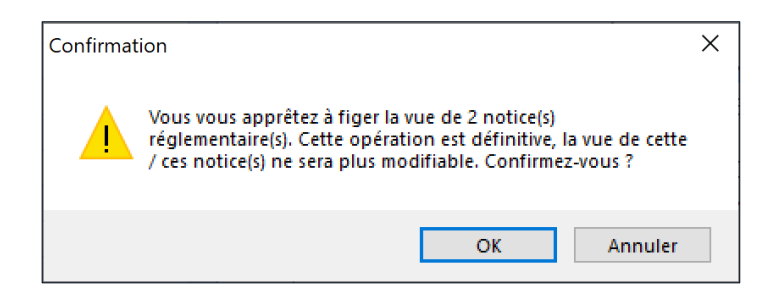

Valider votre choix en cliquant sur OK.

Une fenêtre « Compte rendu des opérations/Log » s'ouvre et indique les notices modifiées et les éventuelles erreurs.

| npte | rendu des opérations / Log                                                                            |             |                                                        |                  |       |  |
|------|----------------------------------------------------------------------------------------------------|-------------|--------------------------------------------------------|------------------|-------|--|
| 1    | Dbjet                                                                                                 | Statut      | C                                                      | escription       |       |  |
| •    | 2008. 1.2 Sabre de cavalerie légère de la Garde impér                                                 | Modifiée    | Ν                                                      | Modifiée         |       |  |
|      | 2008. 1.3 Sabre de cavalerie de la Ligne - modèle An                                                  | Modifiée    | Ν                                                      | Iodifiée         |       |  |
|      | Détails<br>2008. 1.2 Sabre de cavalerie légère de la Garde impé<br>d'Histoire<br>Modifiée<br>Modifiée | riale musée | Statistiques<br>Notices à traiter<br>Notices modifiées |                  | 2 2 2 |  |
|      |                                                                                                    |             | Notices non concernées                                 |                  | 0     |  |
|      |                                                                                                    | Ţ           |                                                        | Notices traitées | 2     |  |
|      |                                                                                                    |             |                                                        |                  |       |  |

Résultat de l'opération :

- Toutes les notices qui étaient au statut Candidate passent au statut Registre.
- Elles ne sont désormais plus accessibles en modification dans l'espace registre, tout en restant modifiables dans l'Espace de travail. Ainsi vous pouvez continuer à modifier vos notices avec Micromusée tout en gardant une trace (en base et via votre impression) de sa vue réglementaire au moment de son passage au registre.

A noter : la fonction Figer s'applique aux notices au statut Candidate. Si vous avez sélectionné des notices qui n'ont pas ce statut, la modification ne s'appliquera pas.

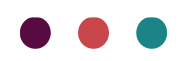

### Modification des registres

Radier une notice au registre

Quelles sont les notices concernées ?

Décret n° 2002-852 du 2 mai 2002 pris en application de la loi n° 2002-5 du 4 janvier 2002 relative aux musées de France

http://www.culture.gouv.fr/documentation/joconde/fr/partenaires/AIDEMUSEES/methode.htm

**Art. 4.** - La radiation d'un bien figurant sur un inventaire des musées de France ne peut intervenir que dans les cas suivants :

- destruction totale du bien ;
- inscription indue sur l'inventaire ;
- modification d'affectation entre deux musées de France appartenant à la même personne morale ;

- transfert de propriété en application du dernier alinéa du II et du premier alinéa du III de l'article 11 ainsi que de l'article 13 de la loi du 4 janvier 2002 susvisée ;

- déclassement en application de l'article 11-II de la loi susvisée.

Lorsque les collections n'appartiennent pas à l'Etat ou à l'un de ses établissements publics, la radiation d'un bien est autorisée par l'instance délibérante compétente ; elle est notifiée au préfet de région.

Il n'est possible de radier qu'une seule notice à la fois.

Pour radier une notice inscrite au Registre Inventaire, sélectionnez une notice au statut **Registre** puis deux possibilités :

- Dans le ruban supérieur, cliquez sur le bouton :

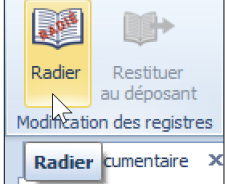

- Réaliser un clic droit, dans la liste déroulante sélectionner « Registres Réglementaires » puis « Radier »

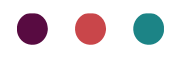

| Þ | 2001.1.1  | Sabre        |               |            |                 |      | 1       |                   | Registre       |   |  |
|---|-----------|--------------|---------------|------------|-----------------|------|---------|-------------------|----------------|---|--|
|   | 2001.1.2  | Amphore à    | Prévis        | sualiser / | er / Imprimer 🕨 |      |         |                   | Registre       |   |  |
|   | 2001.1.4  | Paysan dan   | Ouvrir en vue |            |                 | J    | Arts    |                   | Registre       |   |  |
|   | 2001.1.5  | Voltaire     | Envo          | ÷          | . J             | ue   |         | Registre          |                | = |  |
|   | 2001.1.6  | chaise en pa | Regis         | tres Réa   | alementaires    |      | Ga      | Dropor            |                |   |  |
|   | 2001.1.8  | Voltaire     | Regis         | ares neg   | mosecuentra     |      | ва Рюр  |                   | user candidate |   |  |
|   | 2001.1.9  | Voltaire     |               |            | musée archéolo  | ogic | 1. Com  | Retirer candidate |                |   |  |
|   | 2001.1.20 | Parure       |               |            |                 |      | £       | Figer au registre |                |   |  |
|   | 2001.1.21 | Parure       |               |            |                 |      | and the | Radier            | Ν              |   |  |

Une fenêtre apparaît, saisissez les informations légales (Référence de l'acte de radiation, Date de radiation et Motif de la radiation). Ces champs sont obligatoires.

| Radiation              |                                                                               |
|------------------------|-------------------------------------------------------------------------------|
|                        |                                                                               |
| N° de radiation        | 2018/01/16                                                                    |
| Date de radiation      | 16/01/2018                                                                    |
| Motif de la radiation  | destruction totale du bien lors du déménagement cet hiver                     |
|                        |                                                                               |
|                        |                                                                               |
|                        |                                                                               |
|                        | Compléter la notice Radiation                                                 |
| Base documentaire      |                                                                               |
| Observations Peristres | référence de lacte de radiation : 2018/01/16                                  |
| observations registres | <pre><mention cas="" de="" en="" porter="" radiation="" à=""></mention></pre> |
|                        |                                                                               |
|                        |                                                                               |

Une info-bulle au niveau du champ Motif de la radiation liste les termes réglementaires :

La radiation d'un bien figurant sur un inventaire des musées de France ne peut intervenir que dans les cas suivants : - Destruction totale du bien - Inscription indue sur l'inventaire - Modification d'affectation - Transfert de propriété - Déclassement

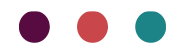

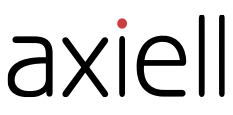

Une info-bulle au niveau du champ Observations Registres liste les termes réglementaires :

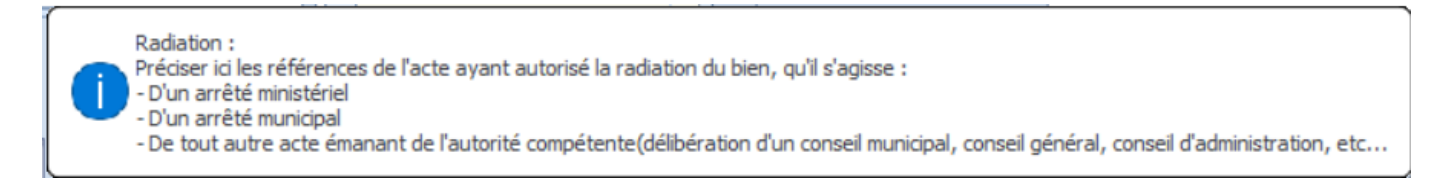

Cliquer sur le bouton Radier.

Un message vous avertit que vous allez définitivement radier la notice et vous propose de continuer ou d'annuler.

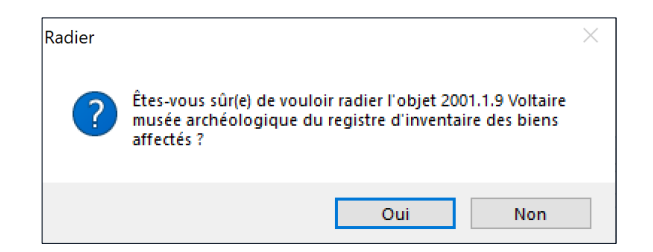

Valider votre choix en cliquant sur OK.

Une fois la notice radiée :

- Vous pouvez accéder et compléter la notice radiation cliquer sur le bouton.

Compléter la notice Radiation

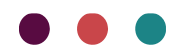

| Radiation                               | Informations système                          |   |
|-----------------------------------------|-----------------------------------------------|---|
| N° de radi                              | iation                                        |   |
| 2018/01/16                              | 6                                             |   |
| Date de rad                             | liation                                       |   |
| 16/01/2018                              | 8                                             |   |
| Nombre d'o                              | bjets                                         |   |
| Motif de la i                           | radiation                                     |   |
| Desctructio                             | on totale du bien                             |   |
|                                         |                                               |   |
|                                         |                                               | - |
| Destinataire<br>Montant<br>Vente public | e<br>T H Monnaie<br>0,00 ↓ euro(€) ▼ H<br>que |   |
| Commission                              | n de la radiation                             |   |
| Multimédia                              | T 1 2 + - • •                                 |   |
| Notes                                   |                                               |   |
|                                         |                                               | - |
|                                         |                                               |   |
|                                         |                                               | • |

Vous pouvez créer une notice Multimédia pour joindre le scan de l'acte de radiation, en précisant sa référence (champ Référence) et son type (Type de multimédia = Acte de radiation).

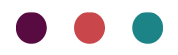

| II II =            |                          | Multimédia : D. 1        | 872 23/01/2017 scan acte   | fin de dépôt Acte fin de dé | pôt C:\V7\images\ |
|--------------------|--------------------------|--------------------------|----------------------------|-----------------------------|-------------------|
| n <sup>7</sup>     |                          |                          |                            |                             |                   |
| 1/2017             | la andiation Asta da and | intine Cull/Zlimennel    |                            |                             |                   |
| 1/2017 Scan acte o | le radiation Acte de rad | auori C: (v / ymages (   |                            |                             |                   |
|                    |                          |                          |                            |                             |                   |
| Identification     | Dessá a tadaisus         | Deseráns administrativas | Dankin danibé da diffusion | Toformations suching        | 1                 |
| Identification     | Donnees techniques       | Donnees administratives  | Parucularite de diffusion  | informations systeme        |                   |
| Tag                |                          |                          |                            |                             |                   |
| Difference         | *                        | +                        |                            |                             |                   |
| 23/01/2017         |                          |                          |                            |                             |                   |
| Nom du fichieu     |                          |                          |                            |                             |                   |
| scan acte de rac   | liation                  |                          | B                          |                             |                   |
| Chamin             |                          |                          | g                          |                             |                   |
| Colly7kinesee      |                          |                          |                            |                             |                   |
| C: \v / \mages \   |                          |                          |                            |                             |                   |
| Type de multimé    | dia                      |                          | -                          |                             |                   |
| Acte de radiatio   | n <b>v</b> H             | + - 1                    | +                          |                             |                   |
| Autre numero       | - 11                     |                          |                            |                             |                   |
| Tibe               | Т                        |                          | + • •                      |                             |                   |
| litre              | * H                      | 1 100                    |                            |                             |                   |
| Auteur             |                          |                          |                            |                             |                   |
|                    | ▼ H [                    | 8                        | * H +                      | - + +                       |                   |
| Date               |                          |                          |                            |                             |                   |
| 15/01/2018         |                          | <b>▼</b> H               | + - 💽                      | +                           |                   |
| Notes              |                          |                          |                            |                             |                   |
|                    |                          |                          |                            | <b>A</b>                    |                   |
|                    |                          |                          |                            |                             |                   |
|                    |                          |                          |                            | -                           |                   |
|                    |                          |                          |                            |                             |                   |
|                    |                          |                          |                            |                             |                   |
|                    |                          |                          |                            |                             |                   |
|                    |                          |                          |                            |                             |                   |
|                    |                          |                          |                            |                             |                   |
|                    |                          |                          |                            |                             |                   |
|                    |                          |                          |                            |                             |                   |

- Enregistrer et fermer la notice radiation.

#### -Cliquer sur le bouton Quitter

Résultat de l'opération :

- La notice du Registre Inventaire radiée prend le statut « Radiée » dans la ligne de référence du fichier Registre Inventaire.
- Un filigrane « Radiée » apparait sur la vue réglementaire. Vous pouvez le modifier si besoin.

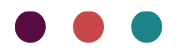

| Q - ፼ - ፼ - ⅓ =                                                                                                    |       |
|----------------------------------------------------------------------------------------------------|-------|
| Notice vue                                                                                                    |       |
| Notice vue                                                                                                    |       |
| Désignation :<br>Désignation du bien : Sabre<br>Désignation du bien : Peinture murale<br>Création/Exécution :<br>Fonction / Rôle :<br>Création<br>Peintre<br>Personne :<br>Epoque, datation :<br>1850 : Date de début<br>1851 : Date de début<br>1851 : Date de fin<br>Lieu :<br>Paris | e     |
| Fonction d'usage :<br>Type d'util. / dest. : <u>Commande</u><br>Utilisateur / destinataire : <u>musée du Loune</u><br>Lieu d'util. / dest. :<br>Paris<br>Matière et technique :<br>Technique :                                                                                         |       |
| Page 1 de 4                                                                                                    | 67% + |
|                                                                                                    |       |

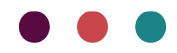

#### Restituer un objet en dépôt

Il n'est possible de restituer qu'une seule notice à la fois.

Pour restituer une notice inscrite au Registre Inventaire, sélectionnez une notice au statut **Registre** puis deux possibilités :

- Dans le ruban supérieur, cliquez sur le bouton : « Restituer au déposant ».

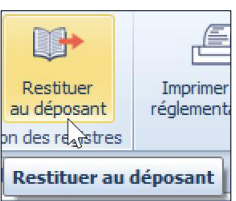

 Réaliser un clic droit, dans la liste déroulante sélectionner « Registres Réglementaire » puis « figer au registre »

| Registres <         |                  | Base documentaire 🗙 |                                                     |                 |                           |      |                            |        |  |  |
|---------------------|------------------|---------------------|-----------------------------------------------------|-----------------|---------------------------|------|----------------------------|--------|--|--|
| Base documentaire   |                  |                     |                                                     |                 |                           |      | Afficher la liste complète |        |  |  |
| Registre Inventaire |                  |                     |                                                     | 10              |                           | _    |                            |        |  |  |
| 📖 Registre dépôt    | Chercher Effacer |                     |                                                     |                 |                           |      |                            |        |  |  |
| > 合 Paniers         |                  |                     |                                                     |                 |                           |      |                            |        |  |  |
|                     |                  | Numéro de dépôt     | Numéro de dépôt Désignation du bien Institution / D |                 | Institution / Département | nt   | Statut registre            | jistre |  |  |
|                     | •                | D 01                | La ronde                                            | 5 / · · · · · · |                           | 7    | Registre                   |        |  |  |
|                     |                  | D 998.8.2           | Le Triomphe de Flor                                 | Previs          | ualiser / Imprimer        |      | Restituée                  |        |  |  |
|                     |                  | D 1245              | Vue sur le Vieux-Por                                | Ouvri           | r en vue                  |      | Candidate                  |        |  |  |
|                     |                  | D 2001.1.7          | chat volant                                         | Envoy           | er vers                   |      | Registre                   |        |  |  |
|                     |                  | D 2001.2.1          | Terme non traduit                                   | Regist          | res Réglementaires 🕨      | สิน  | Proposer candidate         |        |  |  |
|                     |                  | D 2001.3.4          | Peinture murale                                     |                 | musee archeologique       | 6 84 | Patirar candidate          |        |  |  |
|                     |                  | D 2001.6.1          | chat volant                                         |                 | musée d'Histoire          | 192  | Retifer candidate          |        |  |  |
|                     |                  | D 2001.10.2         | ""Chantier naval : le "                             | Roue            | musée d'Histoire          | 600  | Figer au registre          |        |  |  |
|                     |                  | D 2001.11.968       | Terme non traduit                                   |                 |                           |      | Restituer au déposant      |        |  |  |

Une fenêtre apparaît, saisissez les informations relatives aux dates légales. Ces champs dates sont obligatoires.

| Restituer au déposant                |         | 83                     |  |
|--------------------------------------|---------|------------------------|--|
| D 2001.6.1 vase Antiquité gallo-     | romaine |                        |  |
|                                      |         |                        |  |
| Date de fin de dépôt :               | _/_/    | Ouvrir la notice dépôt |  |
| Date de restitution du bien déposé : | _/_/    | ]                      |  |
|                                      |         | Restituer Annuler      |  |

Cliquer sur le bouton **Ouvrir la notice dépôt** pour compléter la notice dépôt.

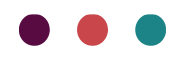

| or ocp  |                                                                                            |
|---------|--------------------------------------------------------------------------------------------|
| )épôt   | Informations système                                                                       |
| Numé    | in d'entrée                                                                                |
| D1872   | 691                                                                                        |
| Date de | e début de dépôt                                                                           |
|         | /1802                                                                                      |
| Date de | e fin de dépôt                                                                             |
|         |                                                                                            |
| Nombre  | e d'objets                                                                                 |
| 1       |                                                                                            |
| Type d  | de dépôt                                                                                   |
| Dépôt   | public v ··· H                                                                             |
| Déposa  | ant                                                                                        |
| Musée   | e des Beaux-arts de Bordeaux 🔻 🚥 H 🦉                                                       |
| Type d  | de propriété du musée déposant                                                             |
|         | × H                                                                                        |
| Mode d  | d'acquisition de l'objet par le musée déposant                                             |
| Maadai  |                                                                                            |
| Manda   |                                                                                            |
| Multimé |                                                                                            |
| D. 187  | zua<br>2 23/01/2017 scan acte fin de dénôt Acte fin de dénôt C:\V7\images\ 🗸 🛶 🔯 🧭 🕂 - 🚯 👔 |
| Mentior |                                                                                            |
|         |                                                                                            |
|         |                                                                                            |
|         | *                                                                                          |
|         |                                                                                            |
| Notes   |                                                                                            |
|         |                                                                                            |
|         |                                                                                            |
|         |                                                                                            |
|         |                                                                                            |

Vous pouvez créer une notice Multimédia pour joindre le scan de l'acte de fin de dépôt, en précisant sa référence (champ Référence) et son type (Type de multimédia = Acte de fin de dépôt).

Enregistrer et fermer la notice dépôt puis cliquer sur le bouton Restituer.

Un message vous avertit que vous allez définitivement restituer la notice et vous propose de continuer ou d'annuler.

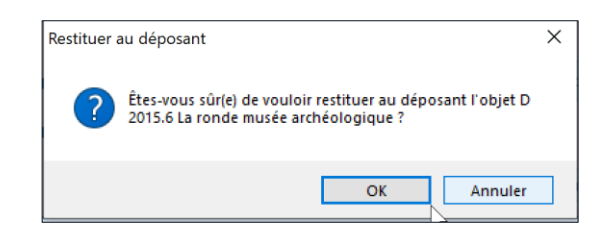

Résultat de l'opération :

- La notice du Registre Dépôt restituée prend le statut « Restituée » dans la ligne de référence du fichier Registre Dépôt.
- Un filigrane « Restituée » apparait sur la vue réglementaire. Vous pouvez le modifier si besoin.

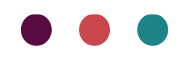

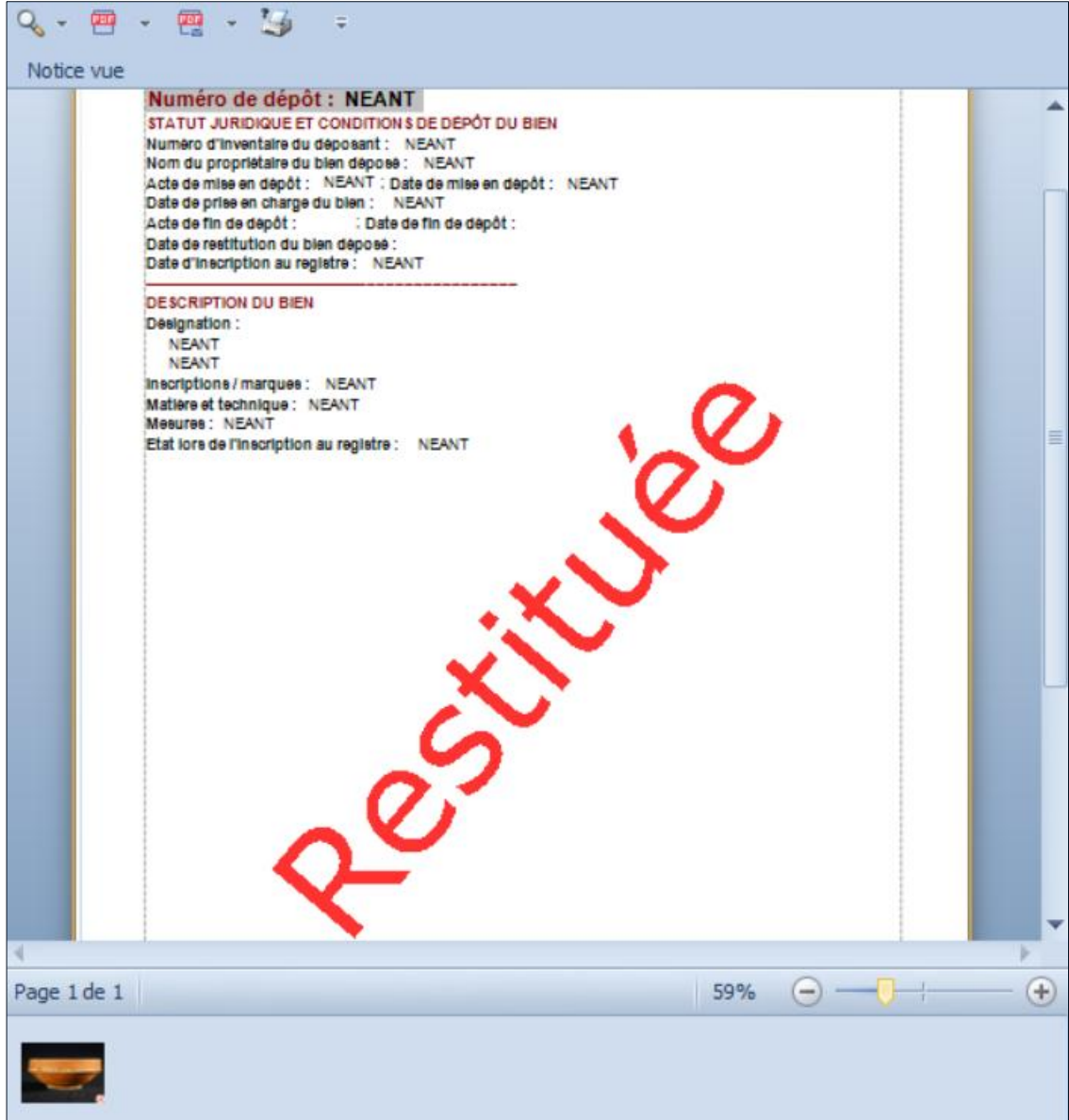

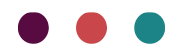

### Impressions Imprimer les vues réglementaires

Pour imprimer les vues réglementaires, cliquer sur le bouton « Imprimer vues réglementaires » Deux possibilités sont à disposition :

| m <sup>7</sup>                                            | m <sup>7</sup> Accueil Affichage |         |                             | e Fonctions                        |           | / export                                | Registi             | res Réglementair | es Historique   | Multimédia |  |
|-----------------------------------------------------------|----------------------------------|---------|-----------------------------|------------------------------------|-----------|-----------------------------------------|---------------------|------------------|-----------------|------------|--|
|                                                           |                                  |         | - AU.I.I.                   |                                    |           |                                         | e e                 |                  |                 |            |  |
| Proposer Retirer Figer au<br>candidate candidate registre |                                  | Ra      | dier Rest<br>au déj         | er Restituer In<br>au déposant rég |           | nprimer vues<br>glementaires Tomplément |                     | s<br>s           |                 |            |  |
| Création des registres                                    |                                  |         | Moc                         | Impri                              | mer une s | sélection                               | N                   | ssion            |                 |            |  |
| Regist                                                    | <                                |         | Imprimer un registre annuel |                                    |           |                                         |                     |                  |                 |            |  |
| 🗸 📄 Base                                                  | documenta                        | ire     |                             | Afficher la liste complète         |           |                                         |                     |                  |                 |            |  |
|                                                           | egistre Inv                      | entaire |                             |                                    |           |                                         |                     |                  |                 |            |  |
| IIII R                                                    | egistre dép                      | ôt      |                             | Chercher Effacer                   |           |                                         |                     |                  |                 |            |  |
| 🔸 合 Panie                                                 | ers                              |         |                             |                                    |           |                                         |                     |                  |                 |            |  |
|                                                           |                                  |         |                             | Numéro d'inventaire                |           | Dé                                      | Désignation du bien |                  | Statut registre |            |  |
|                                                           |                                  |         | 2001.7.8                    |                                    | chi       | aise en pa                              | ille                | Registre         |                 |            |  |
|                                                           |                                  |         | 2001.11.1                   |                                    | Vo        | oltaire                                 |                     | Registre         |                 |            |  |

#### Imprimer une sélection

Sélectionner des notices. Pour effectuer une multi-sélection continue, utiliser la touche Maj du clavier et sélectionner avec le clic gauche de la souris ; pour une multi-sélection discontinue, utiliser la touche Ctrl du clavier et le clic gauche de la souris.

Si dans la sélection, vous avez des notices au statut différent. La fenêtre suivante s'ouvre.

| m Paramètres d'impression                                    | 83 |
|--------------------------------------------------------------|----|
| Registre Inventaire     Candidate inventaire     Radiée      |    |
| <ul> <li>Sélection</li> <li>Page et les suivantes</li> </ul> |    |
| Valider Annuler                                              |    |

Vous devez alors choisir :

- Le statut des notices à imprimer.
- La « Sélection » ou la « Page et les suivantes »

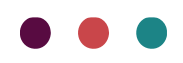

Cliquer sur Valider.

Une nouvelle fenêtre « imprimer une sélection » s'ouvre.

| Imprimer une sélection   |                                         |
|--------------------------|-----------------------------------------|
| Séparateur entre notices | dation du Service des Musées de France) |
|                          | Continuer Annuler                       |

Vous devez choisir le « séparateur entre notices » :

- Le « trait gras noir » (recommandé par les services des Musées de France)
- Le « Saut de page »

Cliquer sur **Continuer**.

La prévisualisation s'ouvre.

Les vues sont au format réglementaire. Les marges sont conformes aux exigences des services des musées de France. Les pages sont numérotées en bas à droite. Les notices sont classées par ordre des numéros d'inventaire.

#### Imprimer un registre annuel

Quand vous sélectionnez cette option, une fenêtre s'ouvre pour vous permettre d'indiquer l'année du registre à générer.

| Imprimer un registre annuel                                                                               |
|----------------------------------------------------------------------------------------------------|
| Année 2017                                                                                                |
| Séparateur entre notices                                                                                  |
| <ul> <li>Trait gras noir (recommandation du Service des Musées de Franco</li> <li>Saut de page</li> </ul> |
| Continuer Annuler                                                                                         |

Vous devez choisir le « séparateur entre notices » :

- Le « trait gras noir » (recommandé par les services des Musées de France)

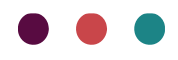

- Le « Saut de page »

Cliquer sur Continuer.

La prévisualisation s'ouvre.

Les notices s'affichent alors avec l'option de séparateur choisi ; ce sont les notices dont la Date d'inscription au registre est dans l'année choisie par l'utilisateur ET qui sont au statut Figé (les notices sans statut ou au statut Candidate sont logiquement exclues).

Les vues sont au format réglementaire.

Les marges sont conformes aux exigences des services des musées de France. Les pages sont numérotées en bas à droite.

| <ul> <li>Prévisualisation</li> <li>Fichier Visualiser Arrière</li> <li>Fichier Visualiser Arrière</li> <li>Fichier Marchaette</li> </ul>          | plan<br>3 🕼 🖫 - 🖑 ۹. ۹. 80% - ۹. Ν. ۹. Μ. Β. Η Β Μ 🔝 👔 - 🖂 - 🔕 -                                                                                                    |                                                                                                    | Ť |
|----------------------------------------------------------------------------------------------------|----------------------------------------------------------------------------------------------------|----------------------------------------------------------------------------------------------------|---|
| Marges de fond,<br>de tête, de<br>queue et de<br>gouttière<br>conformes à la<br>réglementation<br>Notices classées<br>dans l'ordre des<br>numéros | Numéro d'inventaire : 2003.2.3         STATUT JURDAQUE ET COM MONS D'ACQUISITION DU BIEN         Mode d'acquisition : Dom         Donateur, testateur, vendare : SOLLIEUX-COTTIN Françoise (File de l'artiste)         Acte d'acquisition : MANT : Date d'adjustion : 16/01/2002         Acte d'affectation : MANT : Date d'adjustion : 16/01/2002         Acte d'affectation : MANT : Date d'adjustion : 16/01/2002         Acte d'affectation : MANT : Date d'adjustion : 16/01/2002         Acte d'affectation : MANT : Date d'adjustion : 16/01/2002         Acte d'affectation : MANT : Date d'adjustion : 16/01/2002         Acte d'affectation : MANT : Date d'adjustion : 16/01/2002         Date d'inscription au registre : 26/01/2016         DESCRIPTION DU BIEN         Désignéno :         Cate de Bourdeaux Jusqu'à Gataria.         Cate         Inscriptions / marques : NEANT         Matière et technique :         Papier : Encres         Matière et technique :         Papier : Encres         Mateur en cm : 59 / Largeur en cm : 83 | Champs<br>obligatoires<br>à NEANT si<br>vides<br>Pagination<br>en bas de<br>page                     |   |
| d'inventaire                                                                                                    | Etat lorsde l'inscription au registre : NEANT<br>RUBRIQUE S COMPLÉMENTAIRES<br>Création / Debuinateur : ANVILLE Jean-Baptiste Bourguignon d' ; Epoque, datation : 1753 ; Lieu de<br>création / exécution : Bordeaux<br>Observations :<br>Autre numéro : Inv. Ohier : 1/84<br>Institution / Département : Musée du Calvaire<br>Numéro d'inventaire : 2003.2.4<br>STATUT JURDIQUE ET CONDITIONS D'ACQUISITION DU BIEN                                                                                                    | Séparateur<br>« trait gras<br>noir »<br>(possible<br>également<br>de choisir<br>« saut de<br>page ») | H |

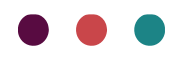

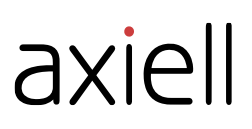

#### Imprimer les pages complémentaires

Le registre Inventaire est composé des biens mais également de pages complémentaires.

Afin de faciliter la constitution de vos registres, la fonctionnalité « **Imprimer pages complémentaires** » vous est proposée.

| / export                       | Registr | es Réglementaires | Historique Multi |  |
|--------------------------------|---------|-------------------|------------------|--|
| Imprime                        | r vues  | Imprimer pages    |                  |  |
| Impression                     |         |                   |                  |  |
| Imprimer pages complémentaires |         |                   |                  |  |

Quand vous cliquez dessus, vous pouvez ouvrir / télécharger la page de titre et les autres pages obligatoires devant figurer dans votre registre inventaire numérique.

Si vous sélectionnez des notices dans le Registre Inventaire, c'est le document **Edition** informatisée du registre d'inventaire d'un musée de France qui s'ouvre.

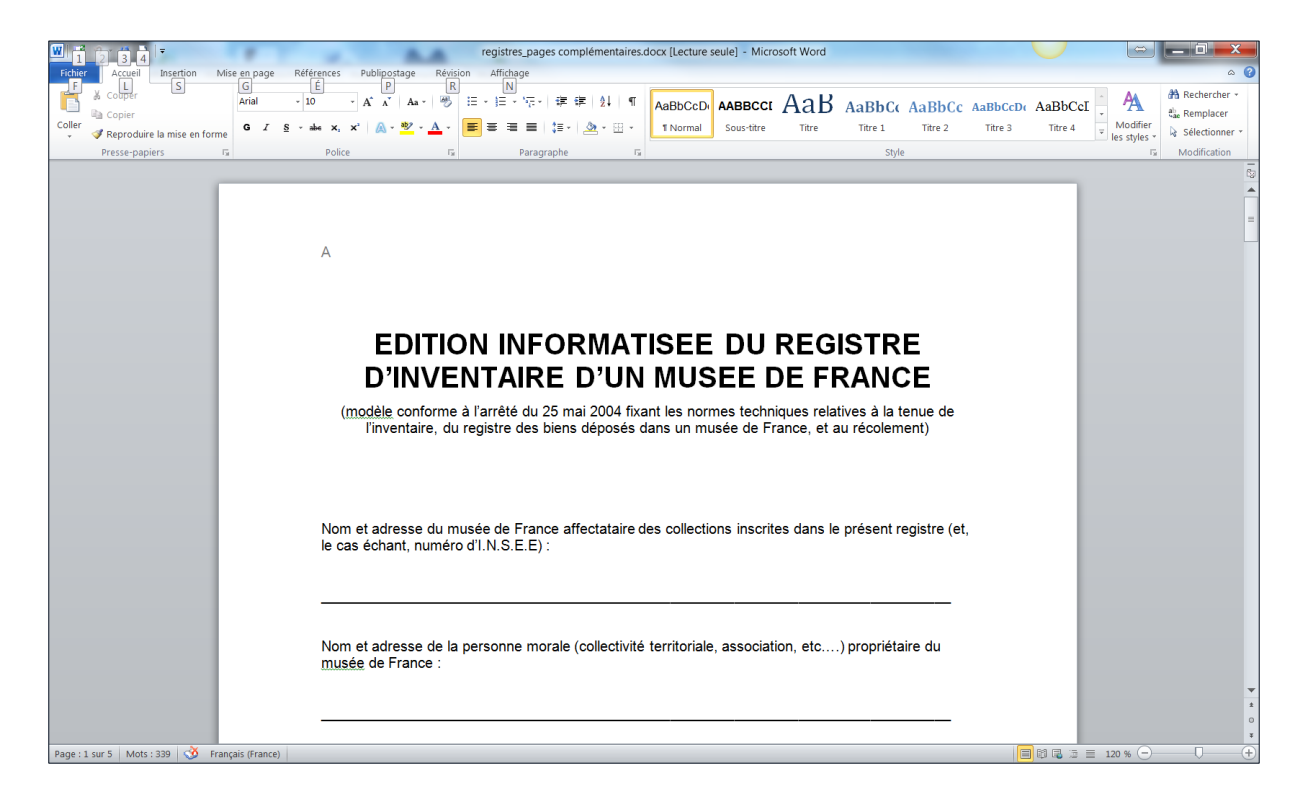

Si vous sélectionnez des notices dans le Registre dépôt c'est le document **Edition** informatisée du registre des biens reçus en dépôt par un musée de France qui s'ouvre.

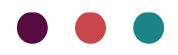

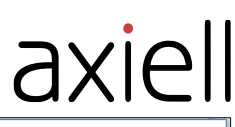

| Registres_pages complementaires, biene en dépôts - Microsoft Word       -       -       ×         Registres_pages complementaires, biene en dépôts - Microsoft Word       -       -       ×         Registres_pages complementaires, biene en dépôts - Microsoft Word       -       -       ×         Registres_pages complementaires, biene en dépôts - Microsoft Word       -       -       ×         Registres_pages complementaires, biene en dépôts - Microsoft Word       -       -       ×         Registres_pages complementaires, biene en dépôts - Microsoft Word       -       -       ×         Registres_pages complementaires, biene en dépôts - Microsoft Word       -       -       ×         Registres_pages complementaires, biene en dépôts - Microsoft Word       -       -       ×         Presse papiers       Normality State State                                                                                                    |                         |                                                                                                    |              |            |
|----------------------------------------------------------------------------------------------------|-------------------------|----------------------------------------------------------------------------------------------------|--------------|------------|
| Accuel       Insertion       Mise en page       Références       Publicostage       Révion       Affrhage       Image: The provide and the page       Additional and the page       Additional andit and the page                                                                                                    | 👿 🔄 🤊 - 🙂 🔻             | Registres_pages complémentaires_biens en dépôts - Microsoft Word —                                                      | Ш            | ×          |
| A<br>BBCCL ABBCCL ABC MENT<br>Susciture Tree Medicine Medication<br>Style<br>Tree experies is the style is the style | Fichier Accueil         | Insertion Mise en page Références Publipostage Révision Affichage                                                       |              | ۵ (?)      |
| Prese-papiers to Police Police to Paragraphe to Style to Paragraphe to Style to Police Police Paragraphe to Style to Police Police Paragraphe to Style to Police Police Paragraphe to Style to Police Police Paragraphe to Paragraphe to Paragraphe to Paragraphe to Police Paragraphe to Paragraphe to Paragraphe to Police Police Paragraphe to Paragraphe to         | Coller                  | · 10 · A A · A A · B CcD AABBCCI AAB<br>I S · abe x, x' A · * · A · * · A · * · A · * · A · * · A · · · ·               | Modification |            |
| Image: Star Star Star Star Star Star Star Star                                                                                                    | Presse-papiers 🕞        | Police 🖬 Paragraphe 🖬 Style 🖬                                                                                           |              |            |
| I<br>DISSION DESCRIPTION DE LA COMPACTION DE LA COMPACTION       |                         |                                                                                                    |              | ۲ <u>۵</u> |
| Image: A contract of the state of the state of the s                                       |                         |                                                                                                    |              | =          |
| Image: State State Stat                                       |                         | A                                                                                                    | - 1          |            |
| Image: Stars 1       Image: Stars 2         Image: Stars 2       Mage: Stars 2         Image: Stars 2       Mage: Stars 2         Image: Stars 2       Mage: Stars 2         Image: Stars 2       Mage: Stars 2         Image: Stars 2       Mage: Stars 2         Image: Stars 2       Mage: Stars 2         Image: Stars 2       Mage: Stars 2         Image: Stars 2       Mage: Stars 2         Image: Stars 2       Mage: Stars 2         Image: Stars 2       Mage: Stars 2         Image: Stars 2       Mage: Stars 2         Image: Stars 2       Mage: Stars 2                                                                                                    |                         |                                                                                                    | - 1          |            |
| BUTION INFORMATISEE DU REGISTRE DES<br>BENS RECUS EN DEPOT PAR UN MUSEE DE<br>DENDE         Impedie conforme à l'arrêté du 25 mai 2004 fixant les normes techniques relatives à la tenue de<br>l'inventaire, du registre des biens déposés dans un musée de France, et au récolement)         Nom et adresse du musée de France dépositaire des collections inscrites dans le présent registre (et,<br>le cas échant, numéro d'I.N.S.E.E):         Nom et adresse de la personne morale (collectivité territoriale, association, etc) propriétaire du<br>musée de France:                                                                                                    |                         |                                                                                                    | - 1          |            |
| Image: la contraction de la personne morale (collectivité territoriale, association, etc) propriétaire du source de la personne morale (collectivité territoriale, association, etc) propriétaire du source de la personne morale (collectivité territoriale, association, etc) propriétaire du source de la personne morale (collectivité territoriale, association, etc) propriétaire du source de la personne morale (collectivité territoriale, association, etc) propriétaire du source de la personne morale (collectivité territoriale, association, etc) propriétaire du source de la personne morale (collectivité territoriale, association, etc) propriétaire du source de la personne morale (collectivité territoriale, association, etc) propriétaire du source de la personne morale (collectivité territoriale, association, etc) propriétaire du source de la personne morale (collectivité territoriale, association, etc) propriétaire du source de la personne morale (collectivité territoriale, association, etc) propriétaire du source de la personne morale (collectivité territoriale, association, etc) propriétaire du source de la personne morale (collectivité territoriale, association, etc) propriétaire du source de la personne morale (collectivité territoriale, association, etc) propriétaire du source de la personne du source de la personne du source du source du source du source du source du source du source du source du source du source du source du source du source du source du source du source du source du source du source du source du source du source du source du source du source du source du source du source du source                                                                                                    |                         | EDITION INFORMATISEE DU REGISTRE DES                                                                                    | - 1          |            |
| BIENS RECOS EN DEPOT PAR ON MOSEE DE<br>FRANCE         Imodèle conforme à l'arrêté du 25 mai 2004 fixant les normes techniques relatives à la tenue de<br>l'inventaire, du registre des biens déposés dans un musée de France, et au récolement)         Nom et adresse du musée de France dépositaire des collections inscrites dans le présent registre (et,<br>le cas échant, numéro d'I.N.S.E.E):         Nom et adresse de la personne morale (collectivité territoriale, association, etc) propriétaire du<br>musée de France :                                                                                                    |                         |                                                                                                    |              |            |
| FRANCE         (modèle conforme à l'arrêté du 25 mai 2004 fixant les normes techniques relatives à la tenue de l'inventaire, du registre des biens déposés dans un musée de France, et au récolement)         Nom et adresse du musée de France dépositaire des collections inscrites dans le présent registre (et, le cas échant, numéro d'I.N.S.E.E):         Nom et adresse de la personne morale (collectivité territoriale, association, etc) propriétaire du musée de France :         Page: 1 sur 5       Mots: 344                                                                                                    |                         | BIENS RECUS EN DEPUT PAR UN MUSEE DE                                                                                    | - 1          |            |
| (modèle conforme à l'arrêté du 25 mai 2004 fixant les normes techniques relatives à la tenue de l'inventaire, du registre des biens déposés dans un musée de France, et au récolement)         Nom et adresse du musée de France dépositaire des collections inscrites dans le présent registre (et, le cas échant, numéro d'I.N.S.E.E):         Nom et adresse de la personne morale (collectivité territoriale, association, etc) propriétaire du musée de France :         Page: 1 sur 5       Mots: 344                                                                                                    |                         | FRANCE                                                                                                    | - 1          |            |
| I'inventaire, du registre des biens déposés dans un musée de France, et au récolement)         Nom et adresse du musée de France dépositaire des collections inscrites dans le présent registre (et, le cas échant, numéro d'I.N.S.E.E):         Nom et adresse de la personne morale (collectivité territoriale, association, etc) propriétaire du musée de France :         Page : 1 sur 5       Mots : 344                                                                                                    |                         | (modèle conforme à l'arrêté du 25 mai 2004 fixant les normes techniques relatives à la tenue de                         |              |            |
| Nom et adresse du musée de France dépositaire des collections inscrites dans le présent registre (et, le cas échant, numéro d'I.N.S.E.E) :  Nom et adresse de la personne morale (collectivité territoriale, association, etc) propriétaire du  Page : 1 sur 5 Mots : 344 3                                                                                                    |                         | l'inventaire, du registre des biens déposés dans un musée de France, et au récolement)                                  | - 1          |            |
| Nom et adresse du musée de France dépositaire des collections inscrites dans le présent registre (et, le cas échant, numéro d'I.N.S.E.E) :  Nom et adresse de la personne morale (collectivité territoriale, association, etc) propriétaire du  Page : 1 sur 5 Mots : 344 3                                                                                                    |                         |                                                                                                    | - 1          |            |
| Nom et adresse du musée de France dépositaire des collections inscrites dans le présent registre (et, le cas échant, numéro d'I.N.S.E.E) :  Nom et adresse de la personne morale (collectivité territoriale, association, etc) propriétaire du musée de France :  Page : 1 sur 5 Mots : 344 3                                                                                                    |                         |                                                                                                    | - 1          |            |
| Nom et adresse du musée de France dépositaire des collections inscrites dans le présent registre (et, le cas échant, numéro d'I.N.S.E.E) :  Nom et adresse de la personne morale (collectivité territoriale, association, etc) propriétaire du  Page : 1 sur 5 Mots : 344 3                                                                                                    |                         |                                                                                                    | - 1          |            |
| Ie cas echant, numero d I.N.S.E.E):         Nom et adresse de la personne morale (collectivité territoriale, association, etc) propriétaire du musée de France :         Page : 1 sur 5       Mots : 344                                                                                                    |                         | Nom et adresse du musée de France dépositaire des collections inscrites dans le présent registre (et,                   |              |            |
| Nom et adresse de la personne morale (collectivité territoriale, association, etc) propriétaire du musée de France :                                                                                                    |                         | le cas echant, numero d'I.N.S.E.E.).                                                                                    | - 1          |            |
| Nom et adresse de la personne morale (collectivité territoriale, association, etc) propriétaire du musée de France :         Page : 1 sur 5       Mots : 344                                                                                                    |                         |                                                                                                    |              |            |
| Nom et adresse de la personne morale (collectivité territoriale, association, etc) propriétaire du musée de France :       *         Page : 1 sur 5       Mots : 344       *                                                                                                    |                         |                                                                                                    |              | -          |
| Nom et aoresse de la personne morale (collectivite territoriale, association, etc) proprietaire du musée de France :       •         Page :1 sur 5       Mots : 344       •                                                                                                    |                         |                                                                                                    |              | ź          |
| Page : 1 sur 5   Mots : 344 🐧 🗐 🖬 🖏 🚊 100 % 🕞 —— 🖯 —— 🕂 ,                                                                                                    |                         | nom et adresse de la personne morale (collectivite territoriale, association, etc) propriétaire du<br>musée de France : |              | ¥          |
|                                                                                                    | Page : 1 sur 5 Mots : 3 | 344 👌 🗐 🗟 🗟 🗏 100 % 🕞 🚃                                                                                                 | Ū            | + ,;       |

Ces deux documents s'ouvrent avec votre logiciel de traitement de texte, vous pouvez alors les compléter.

L'édition informatisée réglementaire de registres d'inventaire muséaux est décrite sur le portail Joconde :

http://www.culture.gouv.fr/documentation/joconde/fr/partenaires/AIDEMUSEES/specifications-edition.htm

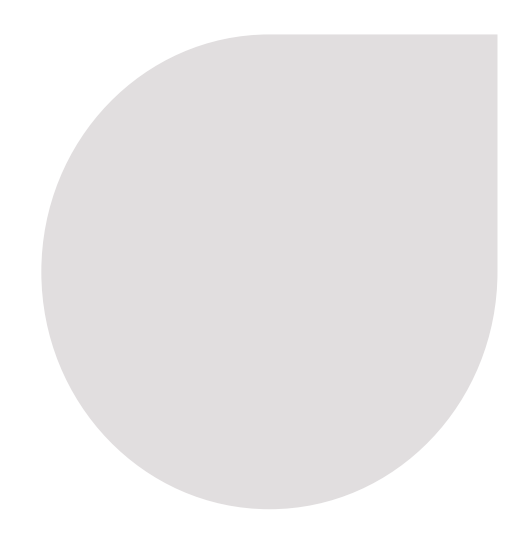

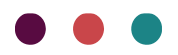